### Procedimiento para conectar a la red celular los Digi Transport

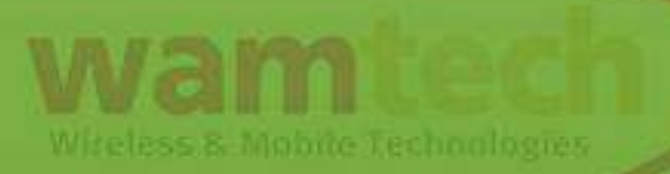

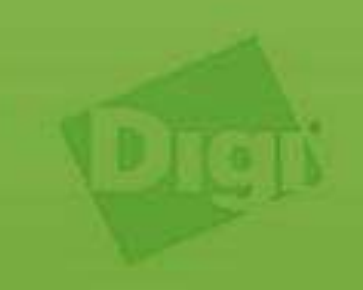

STR. 111

### PROCEDIMIENTO PARA CONECTARSE A LA RED CELULAR UTILIZANDO EL ASISTENTE DEL TRANSPORT

- Al acceder por primera vez al WebUi del transport, o después de haber realizado una restauración a los valores de fábrica. El equipo desplegará un asistente de configuración del equipo.
- Esta utilidad, le permitirá configura su unidad para conectarse a la red celular de manera sencilla (solo provee de pasos para configurar el acceso a la red celular, no configura otros parámetros del router, como las reglas NAT).
- El uso de este asistente es opcional, y puede no utilizarlo presionando el botón **skip** en la ventana del asistente de configuración, con lo cual se desplegará el WebUi de la unidad.

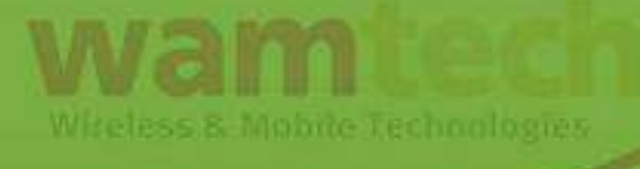

 A continuación se muestra una figura con la pantalla del asistente de configuración.

| DIGI | WELCOME TO THE TRANSPORT® WR31<br>GETTING STARTED WIZARD                                                              |
|------|----------------------------------------------------------------------------------------------------|
|      |                                                                                                    |
|      | The Getting Started Wizard will guide<br>you through the first-time setup and<br>installation of your TransPort WR31. |
|      | Please enter the default username and password to get started  Username Password GET STARTED                          |

 Para poder continuar con el asistente, debe ingresar las claves de acceso (user: username y pass:password) y luego presionar el botón GET STARTED. • Una vez realizado lo anterior, se desplegará la siguiente pantalla.

| DIGI | GETTING STARTED WIZARD                         |  |
|------|------------------------------------------------|--|
|      | Login credentials Step 1 of 8                  |  |
|      | Enter your new Username and<br>Password below. |  |
|      | Password Show password                         |  |
|      | Enable password encryption                     |  |
|      | Next                                           |  |
|      |                                                |  |
|      |                                                |  |

 En esta página, debe volver a ingresar las claves de acceso, puede utilizar las que estaba utilizando o cambiarlas. Luego, debe presionar el botón "Next".

• Después de presionar "Next", se despliega la siguiente página.

| DIGI | GETTING S                                                                | FARTED WIZARD                                                  |
|------|--------------------------------------------------------------------------|----------------------------------------------------------------|
|      | Cellula                                                                  | r connectivity<br>ep 2 of 8                                    |
|      | SIM 1 status<br>SIM 2 status<br>Signal strength<br>Country               | Detected<br>Not detected<br>Excellent (-51 dBm) <sup>(2)</sup> |
|      | Cellular provider<br>APN<br>Do you have an APN<br>username and password? | Claro V<br>bam.clarochile.cl V                                 |
|      | Do you have a SIM PIN?<br>Back                                           | Next                                                           |

 En la parte destacada con un cuadrado rojo, debe seleccionar la ciudad, el proveedor celular y el APN. Si este no esta en lista, debe seleccionar la opción "Custom", luego de lo cual, se muestra la siguiente pantalla

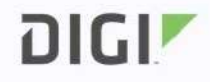

| Cellular                                  | connectivity           |  |
|-------------------------------------------|------------------------|--|
| Ster                                      | p 2 of 8               |  |
| SIM 1 status                              | Detected               |  |
| SIM 2 status                              | Not detected           |  |
| Signal strength                           | Excellent (-51 dBm) 🞯  |  |
| Country                                   | Chile ~                |  |
| Cellular provider                         | Movistar 🗸             |  |
| APN                                       | Custom V web.tmovil.cl |  |
| Do you have an APN username and password? | (Yes )                 |  |
| Username                                  |                        |  |
| Password                                  |                        |  |
|                                           | □ Show password        |  |
| Do you have a SIM PIN?                    | No @                   |  |
| Back                                      | Next                   |  |
|                                           |                        |  |

- En la parte destacada con un rectángulo café, se debe colocar el APN correspondiente a la telco.
- Luego, presione el botón deslizante indicado en verde, luego de esto, se abrirán los campos indicados en un rectángulo rojo.

 En estos campos, se debe ingresar el usuario y la password para el APN. Luego, debe presionar el botón "Next". Luego, se desplegará la siguiente pantalla.

DIGI

#### GETTING STARTED WIZARD

|                               | 2.62                     |  |
|-------------------------------|--------------------------|--|
| Ste                           | p 3 of 8                 |  |
| Set the system                | clock to ensure the      |  |
| router uses the               | correct certificates and |  |
| the system log<br>timestamps. | js have the correct      |  |
| 5                             |                          |  |
| Get the time automatically    | Yes                      |  |
| Time server hostname          | time devicecloud.com     |  |
| Time zone                     |                          |  |
|                               | Chile (01C - 4:00)       |  |
| Update for Daylight Saving    | Yes                      |  |

 En la sección destacada con un rectángulo rojo, se debe seleccionar la zona horaria para su país y ciudad. El resto de los parámetros, se deben dejar como están. Luego, presione el botón "Next. • Después de esto, se despliega la siguiente pantalla. En ella, se define la activación del Cloud de Digi.

#### DIGI

#### GETTING STARTED WIZARD

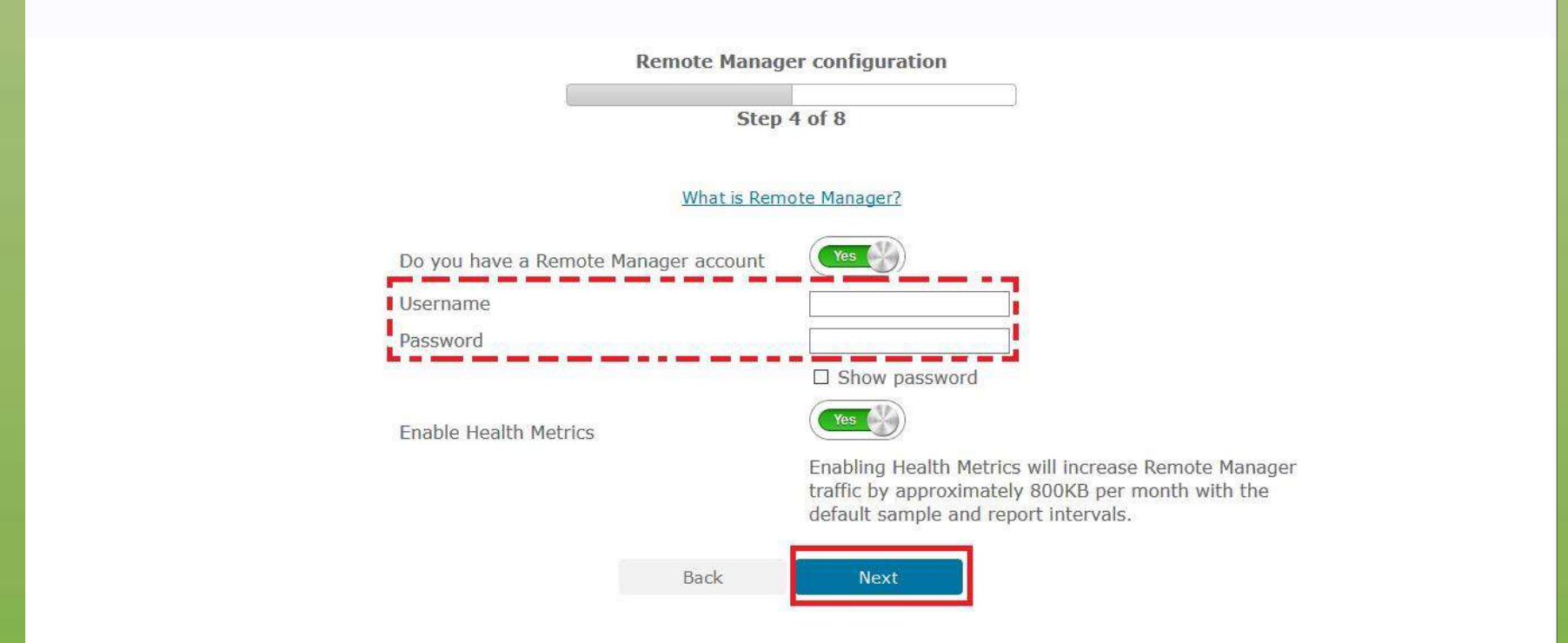

 NOTA: Los campos destacados con un rectángulo rojo con líneas punteadas, no son necesario completarlos. Tampoco es necesario crearse una cuenta en el Cloud de Digi. Luego, presione el botón "Next".  En las páginas que vienen a continuación, active todos los botones deslizantes (los que no se encuentran activados).
 Presione el botón "Next" para avanzar entre páginas.

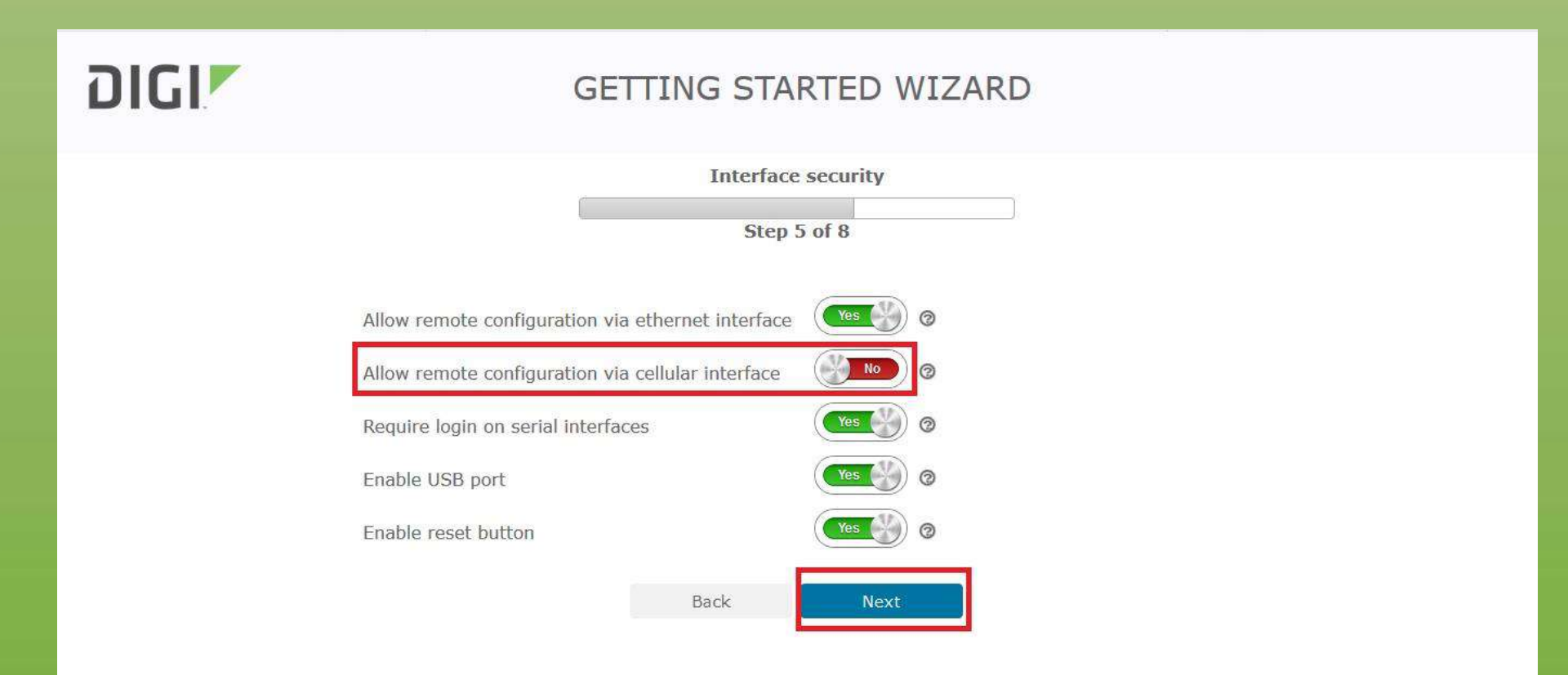

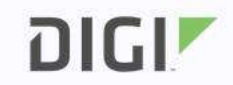

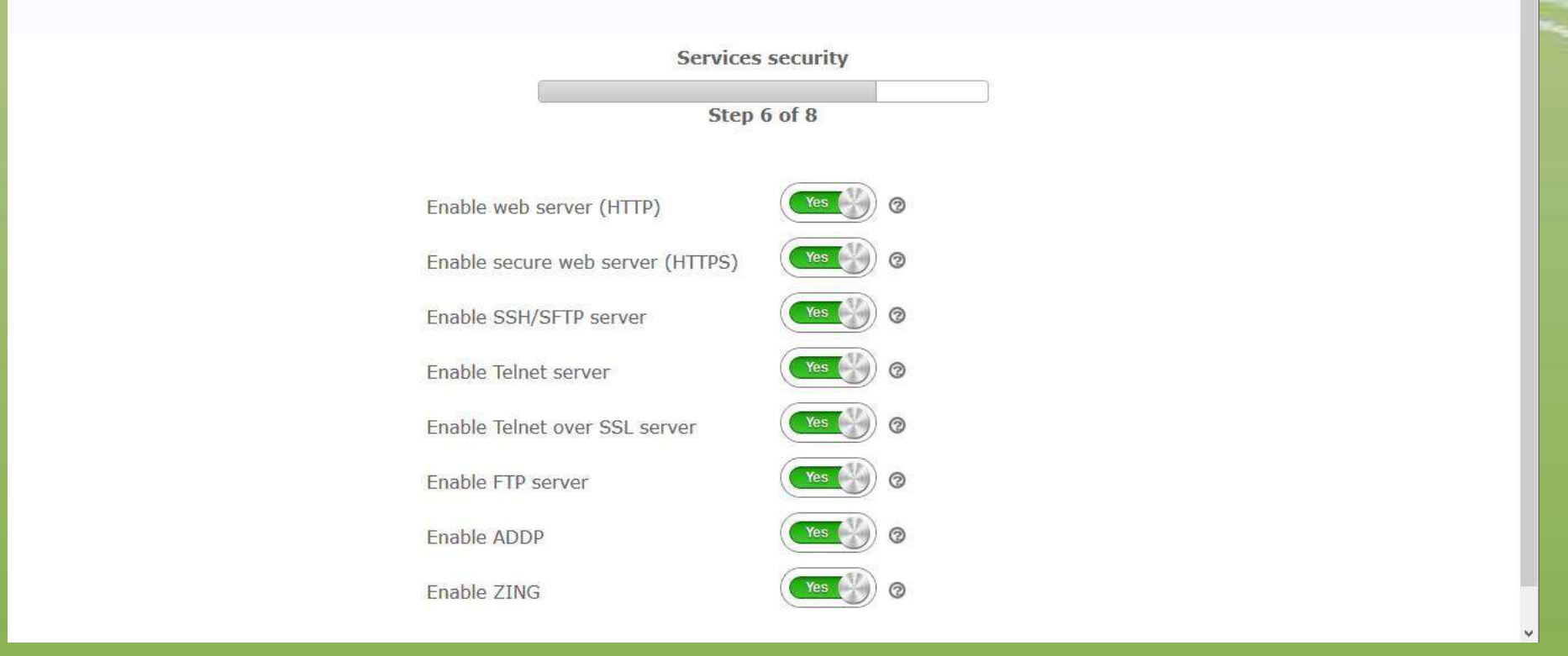

 Una vez activado todos los botones deslizantes, presione el botón "Next" para avanzar a la siguiente página. En ella, se muestra un cuadro con el resumen de los parámetros configurados.

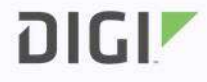

| Step 7 of 8                                             |    |
|---------------------------------------------------------|----|
|                                                         | \$ |
| User configuration                                      |    |
| Username: username                                      |    |
| Password: *******                                       |    |
| Password encryption: Disabled                           |    |
| Cellular configuration                                  |    |
| APN: web.tmovil.cl                                      |    |
| Username: web                                           |    |
| Password: ***                                           |    |
| Time configuration                                      |    |
| Time server hostname: time device/oud com               |    |
| Time zone: Chile (LTC -4:00)                            |    |
| Undate for Davlight Saving Time (DST): Enabled          |    |
| DST will start on the: 1st Sunday in September at 00:00 |    |
| DST will end on the Last Sunday in September at 00:00   |    |
| During DST the clock will move forward by 60 minutes    |    |
| Demote Manager configuration                            |    |
| Remote Manager configuration                            |    |
| Username:                                               |    |
| Password:                                               | ~  |

 Presione el botón "Save and exit" para finalizar el proceso. Luego, se muestra una pantalla que muestra un cuadro, con la evolución del proceso de conexión a la red celular. Si el proceso es exitoso. Se desplegara la siguiente pantalla

Step 8 of 8

| e e                                                          | • |
|--------------------------------------------------------------|---|
| Cellular configuration                                       |   |
| Configuring the cellular interface                           | 1 |
| Waiting for the cellular interface to disconnect             | 1 |
| Checking that the cellular module has detected the SIM       | 1 |
| Waiting for the cellular module to register with the network | 1 |
| Waiting for the cellular interface to connect                | 1 |
| Obtaining the current time from time.devicecloud.com         | 1 |
| Resolving hostname 'time.devicecloud.com'                    |   |
| Waiting on DNS response                                      |   |
| DNS response received: time.devicecloud.com -> 52.2.40.158   |   |
| Sending SNTP request to 52.2.40.158                          |   |
| Handling SNTP packet                                         |   |
| SNTP Server time is (UTC): 15:28:15, 08 Mar 2018             |   |
| Adding local timezone offset: 00:00                          |   |
| Adding DST offset: 60 mins                                   |   |
| Setting clock to: 12:28:15, 08 Mar 2018                      |   |
| Save settings                                                |   |
| Saving configuration                                         | 1 |
| £ 5                                                          |   |
| Wizard completed successfully.                               | ~ |

Si aparece esta pantalla, el proceso fue exitoso y su router se encuentra conectado a la red celular, y puede navegar por Internet. Luego, presione el botón "Exit" para salir. Entonces se despliega la ventana de login al WebUI

- Si la ventana anterior no se despliega, presione el botón "Back" para volver atrás y revisar los parámetros de configuración.
- Si no desea utilizar el asistente de configuración, presione el botón "Skip" que aparece en la primera página del asistente. Luego de esto, se desplegara la página de login al WebUi del router (El asistente nunca más se volverá a mostrar, salvo que restaure su equipo a los valores de fábrica). Para poder configurar la conexión a la red celular utilizando el WebUi del Digi, siga los pasos que se muestran en las siguientes diapositivas.

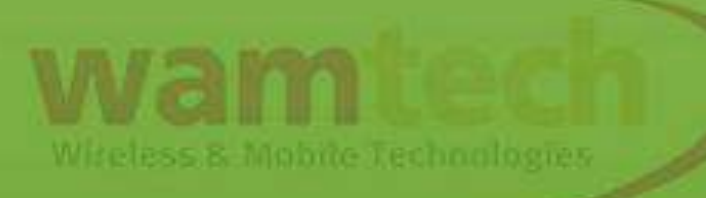

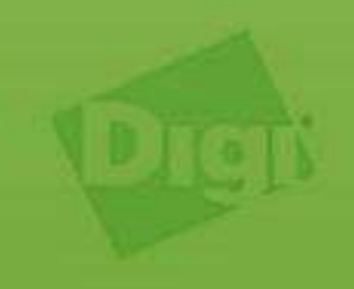

En el Web browser ingresar la IP **192.168.1.1** luego, se desplegara la siguiente página en la cual, se deben ingresar los siguientes datos. **Username:** username

#### Password: password

| Login                          | System                                                                                                    |
|--------------------------------|----------------------------------------------------------------------------------------------------|
| Username<br>Password<br>Log in | Model:TransPort WR21Part Number:WR21-U91B-DB1-SWSerial Number:416884Uptime:1 minutes 2 secondsSystem Time:20 Aug 2015 16:12:01CPU Utilization:1% (Min: 1%, Max: 54%, Avg: 1%)Temperature:35°C (CPU)Description:Transport WR21Contact:Marketing Relacional y FidelizacionLocation:Wamtech |
|                                | Interface Status<br>Ethernet 🔹<br>Cellular 👄                                                                                                    |

# Una vez realizado lo anterior, se debe desplegar la siguiente panatlla.

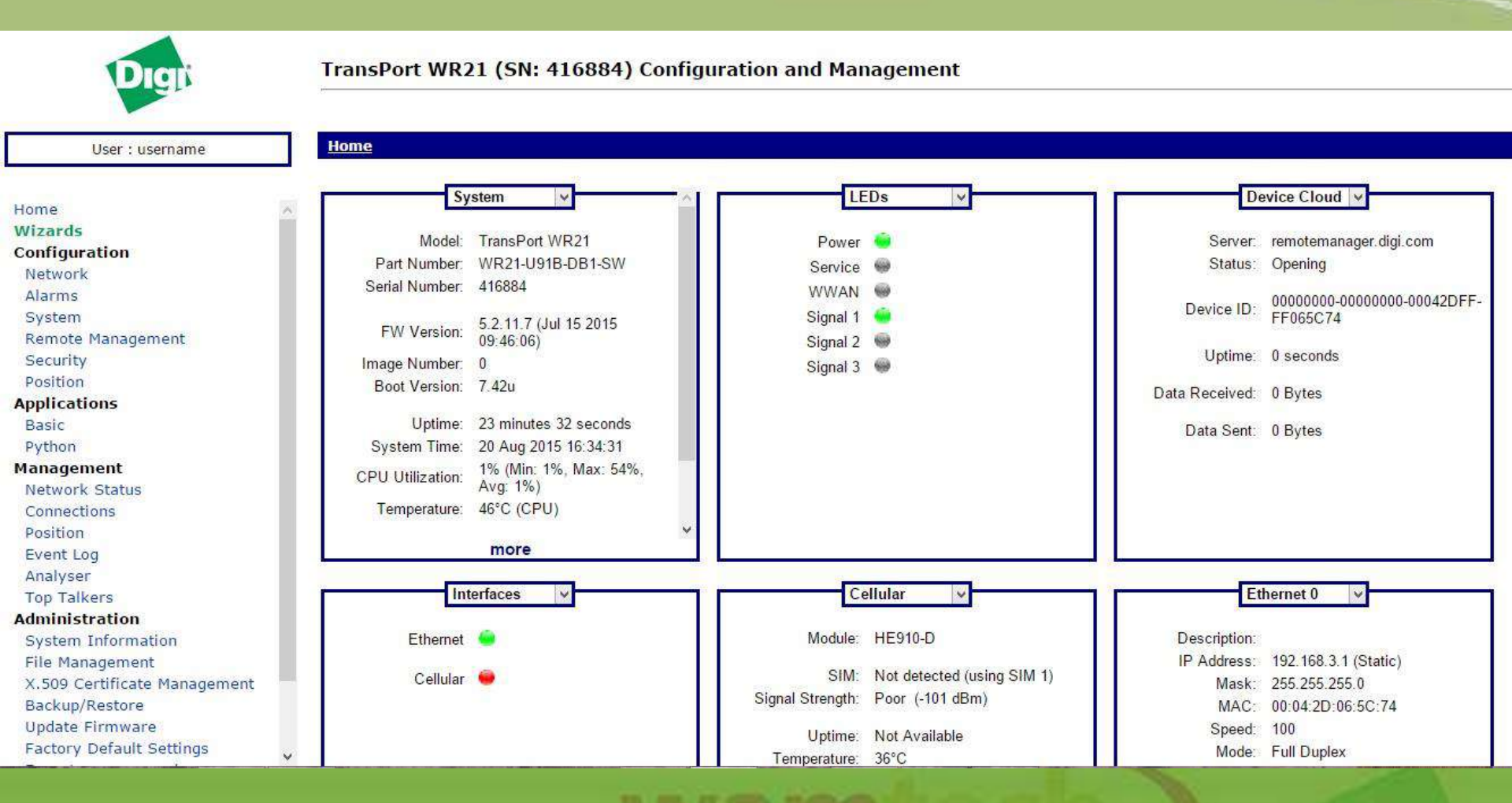

# Una vez que se desplegó la pantalla anterior, se debe ingresar a **Condiguration-Network>Interfaces>Mobile** y de ahí, se debe ingresar a la pestaña Mobile Settings

| User : username              | Configuration - Network > Interfaces > Mobile                                             |
|------------------------------|-------------------------------------------------------------------------------------------|
|                              | ▼ Interfaces                                                                              |
| Home                         | ▶ Ethernet                                                                                |
| Wizards                      |                                                                                           |
| Configuration                | Select a SIM to configure from the list below                                             |
| Network                      |                                                                                           |
| Alarms                       | Settings on this page apply to the selected SIM                                           |
| System                       | SIM: 1 (PPP 1) v                                                                          |
| Remote Management            | IMSI: Unknown                                                                             |
| Security                     |                                                                                           |
| Position                     | ▼ Mobile Settings                                                                         |
| Applications                 | Select the service plan and connection settings used in connecting to the mobile network. |
| Basic                        |                                                                                           |
| Python                       | Mobile Service Provider Settings                                                          |
| Management                   | Service Plan / APN:                                                                       |
| Connections                  | Use backup APN Retry the main APN after 0 minutes                                         |
| Position                     |                                                                                           |
| Event Log                    | Sim Pin: (Optional)                                                                       |
| Analyser                     | Confirm SIM PIN:                                                                          |
| Top Talkers                  | Username                                                                                  |
| Administration               | oservaine.                                                                                |
| System Information           | Password: (Optional)                                                                      |
| File Management              | Confirm Password:                                                                         |
| X.509 Certificate Management |                                                                                           |
| Backup/Restore               | Mobile Connection Settings                                                                |
| Update Firmware              |                                                                                           |
| Factory Default Settings     | Re-establish connection when no data is received for a period of time                     |

Una vez ingresada a la pestaña **mobile settings**, se deben ingresar los datos marcados con un circulo rojo. La opción **sim pin**, se ingresa solo si la sim tiene pin. En los cuadrados debajo de la imagen se muestran los datos solicitados para cada empresa de servicios de Internet.

| Home       Wizerds         Configuration       Select a SIM to configure from the list below         Network       Salect a SIM to configure from the list below         System       Select a SIM to configure from the list below         Security       Select a SIM to configure from the list below         System       Select a SIM to configure from the list below         Security       Select the service plan and connection settings used in connecting to the mobile network.         Basic       Python         Python       Wobile Service Plan (APP)         Network Status       Configuration         Connections       Position         Verture Plan (APP)       Use backup APN         Retry the main APN after 0       minutes         System Information       Select the service Plan (APP)         File Management       Second         X500 Partificate Management       Second         Vigotation       Configuration         System Information       Setting         File Management       Setting         Management       Setting         Management       Management         X500 Partificate Management       Setting         Management       APN: bam.clarochile.cl         Update       Clarochile.cl                                                                                                    | llear i ucornama             | Configuration - Network > In                 | terfaces > Mobile                                    |                                    |
|----------------------------------------------------------------------------------------------------|------------------------------|----------------------------------------------|------------------------------------------------------|------------------------------------|
| Wizards         Configuration         Network         Alarms         System         Remote Management         Security         Position         Applications         Basic         Python         Management         Network Status         Connetions         Python         Management         Network Status         Connetions         Pystom         Management         Network Status         Connetions         Pystom         Management         Network Status         Connetions         Position         System Information         File Hanagement         System Information         File Hanagement         Analyser         To Talkers         Applic item Management         System Information         File Hanagement         X:sol Partice Management         System Information         File Hanagement         X:sol Partice Management         System Information         File Hanagement         System Information                                                                                                    | user : username              |                                              |                                                      |                                    |
| Home<br>Wizards<br>Configuration<br>Natwork<br>Alarms<br>System<br>Remote Management<br>Security<br>Position<br>Applications<br>Basic<br>Python<br>Management<br>Network Status<br>Connections<br>Position<br>Analyser<br>Top Talkers<br>Mobile Service Provider Settings<br>Select the service plan and connection settings used in connecting to the mobile network.<br>Mobile Service Provider Settings<br>Select the service Plan and connection settings used in connecting to the mobile network.<br>Mobile Service Provider Settings<br>Select the service Plan and connection settings used in connecting to the mobile network.<br>Mobile Service Provider Settings<br>Select the service Plan and connection settings used in connecting to the mobile network.<br>Mobile Service Provider Settings<br>Confirm SIM PIN:<br>Confirm SIM PIN:                                              |                              | ▼ Interfaces                                 |                                                      |                                    |
| Wizards Configuration Network Alarms System Renote Management Security Position Applications Basic Python Management Network Status Connections Position Event Log Analyser Top Talkers Mobile Service Provider Settings  Sitt Pit:  (MOVISTAR] APN: baam.clarochile.cl User: clarochile User: clarochile User: web Use to the service plane and connection clare to the control of the mobile network.  File Management Status Connections Position System Information File Management Lasting CLLARO] Factor APN: baam.clarochile.cl User: clarochile                                                                                                    | Home                         | <ul> <li>Ethernet</li> <li>Mobile</li> </ul> |                                                      |                                    |
| Configuration       Select a SIM to configure from the list below         Network       Alarms         System       Select a SIM to configure from the list below         Settings on this page apply to the selected SIM         System       Settings on this page apply to the selected SIM         Security       IMSI: Unknown         Position       Mobile Service Plan and connection settings used in connecting to the mobile network.         Basic       Python         Management       Network Status         Connections       Position         Position       Use backup APN         Remark       Retry the main APN after 0         Maniferration       SiM PIN:         File Management       Confirm SIM PIN:         X.509 Cartificate Management       Setting         X.509 Cartificate Management       Setting         X.509 Cartificate Management       Setting         X.509 Cartificate Management       Setting         X.509 Cartificate Management       Setting         X.509 Cartificate Management       Setting         Management       Setting         Management       Setting         Management       Setting         Management       Setting         APN: baam.clarocchile.cl                                                                                                    | Wizards                      | - Hobite                                     |                                                      |                                    |
| Settings on this page apply to the selected SIM<br>System Remote Management<br>Security<br>Position<br>Applications<br>Basic<br>Python<br>Management<br>Network Status<br>Connections<br>Position<br>Event Log<br>Analyser<br>Top Talkers<br>Administration<br>System Information<br>File Management<br>X.509 ortificate Information<br>File Management<br>X.509 ortificate Information<br>File Management<br>Management<br>Management<br>Management<br>Management<br>Management<br>Management<br>Management<br>Management<br>Management<br>Management<br>Management<br>Management<br>Management<br>Management<br>Management<br>Manage                                         | Network                      | Select a SIM to configu                      | ure from the list below                              |                                    |
| System<br>Remote Management<br>Security<br>Position<br>Applications<br>Basic<br>Python<br>Management<br>Network Status<br>Connections<br>Position<br>Event Log<br>Analyser<br>Top Talkers<br>Administration<br>System Information<br>File Management<br>X.509 Critificate Management<br>System Information<br>File Management<br>APN: baam.clarochile.cl<br>User: clarochile                                                                                                    | Alarms                       | Settings on this page a                      | apply to the selected SIM                            |                                    |
| Remote Management<br>Security<br>Position<br>Applications<br>Basic<br>Python<br>Management<br>Network Status<br>Connections<br>Position<br>Event Log<br>Analyser<br>Top Talkers<br>Administration<br>System Information<br>File Management<br>X.509 carificate Monagement<br>X.509 carificate Monagement<br>Monagement<br>Monagement<br>Monagement<br>Monage                                                                               | System                       |                                              | SIM: 1 (PPP 1) ¥                                     |                                    |
| Security<br>Position<br>Applications<br>Basic<br>Python<br>Management<br>Network Status<br>Connections<br>Position<br>Event Log<br>Analyser<br>Top Talkers<br>Administration<br>System Information<br>File Management<br>X.509 cartificata Management<br>X.509 cartificata Management<br>Backur<br>Ugata<br>Factor<br>APN: baam.clarochile.cl<br>User: clarochile                                                                                                    | Remote Management            |                                              | IMSI: Linknown                                       |                                    |
| Position Applications Basic Python Management Network Status Connections Position Event Log Analyser Top Talkers Administration System Information File Management X.509 Centificate Management X.509 Centificate Managemen                                                                                                    | Security                     |                                              |                                                      |                                    |
| Applications<br>Basic<br>Python<br>Management<br>Network Status<br>Connections<br>Position<br>Event Log<br>Analyser<br>Top Talkers<br>Administration<br>System Information<br>File Management<br>X.509 Certificate Management<br>Backup<br>Update<br>Factor<br>APN: baam.clarochile.cl<br>User: clarochile                                                                                                    | Position                     | ▼ Mobile Settings                            |                                                      |                                    |
| Basic<br>Python<br>Management<br>Network Status<br>Connections<br>Position<br>Event Log<br>Analyser<br>Top Talkers<br>Administration<br>System Information<br>File Management<br>X.509 Artificate Management<br>X.509 Artificate Management<br>X | Applications                 | Select the service plan                      | and connection settings used in connecting to the mo | bile network.                      |
| Management<br>Network Status<br>Connections<br>Position<br>Event Log<br>Analyser<br>Top Talkers<br>Administration<br>System Information<br>File Management<br>X.509 Contificate Management<br>Backup<br>Update<br>Factor<br>APN: bam.clarochile.cl<br>User: clarochile                                                                                                    | Basic                        | Mabile Consider Desulds                      | Cathlenes                                            |                                    |
| Network Status<br>Connections<br>Position<br>Event Log<br>Analyser<br>Top Talkers<br>Administration<br>System Information<br>File Management<br>X.509 Cartificate Management<br>X.509 Cartificate Management<br>X.509 Cartificate Management<br>System Information<br>File Management<br>X.509 Cartificate Management<br>Setting<br>APN: baam.clarochile.cl<br>User: clarochile<br>User: clarochile                                                                                                    | Management                   | Mobile Service Provide                       | er Settings                                          |                                    |
| Connections<br>Position<br>Event Log<br>Analyser<br>Top Talkers<br>Administration<br>System Information<br>File Management<br>X.509 Cartificate Management<br>Backup<br>Update<br>Factor<br>APN: bam.clarochile.cl<br>User: clarochile                                                                                                    | Network Status               | Service Pla                                  | an / APN                                             |                                    |
| Position<br>Event Log<br>Analyser<br>Top Talkers<br>Administration<br>System Information<br>File Management<br>X.509 Cartificate Management<br>Backur<br>Update<br>Factor<br>APN: bam.clarochile.cl<br>User: clarochile                                                                                                    | Connections                  |                                              | Use backup APN                                       | Retry the main APN after 0 minutes |
| Event Log<br>Analyser<br>Top Talkers<br>Administration<br>System Information<br>File Management<br>X.509 Certificate Management<br>X.509 Certificate Management<br>X.509 Certificate Management<br>X.509 Certificate Management<br>Settinc<br>Password<br>Update<br>Factor<br>APN: bam.clarochile.cl<br>User: clarochile                                                                                                    | Position                     |                                              | SIM PIN: (Optional)                                  |                                    |
| Analyser<br>Top Talkers<br>Administration<br>System Information<br>File Management<br>X.500 cartificate Management<br>Backup<br>Update<br>Factor<br>APN: bam.clarochile.cl<br>User: clarochile                                                                                                    | Event Log                    | Confirm                                      | SIM DIN:                                             |                                    |
| Top Talkers       Administration         Administration       System Information         System Information       File Management         X.509 Cartificate Management       Setting         Backup Update Factor       [CLARO]         APN: bam.clarochile.cl       Setting         User: clarochile       APN: web.tmovil.cl         User: clarochile       User: web                                                                                                    | Analyser                     | Commit                                       | SIM PIN.                                             |                                    |
| Administration<br>System Information<br>File Management<br>X.509 Cartificate Management<br>Wighter<br>Factor<br>APN: bam.clarochile.cl<br>User: clarochile<br>User: clarochile                                                                                                    | Top Talkers                  |                                              | ername (Opti                                         | onal)                              |
| System Information<br>File Management<br>X.509 Cartificate Management<br>Backur<br>Update<br>Factor<br>APN: bam.clarochile.cl<br>User: clarochile<br>User: clarochile                                                                                                    | Administration               |                                              | assword: (Optional)                                  |                                    |
| With Partificate Management         Backur<br>Update<br>Factor       [CLARO]         Backur<br>Update<br>Factor       [CLARO]         APN: bam.clarochile.cl       [MOVISTAR]         APN: bam.clarochile.cl       APN: web.tmovil.cl         User: clarochile       User: web                                                                                                    | System Information           | Confirm D                                    | Decimordi                                            |                                    |
| Backur<br>Update<br>Factor<br>APN: bam.clarochile.cl<br>User: clarochile<br>User: clarochile<br>APN: bam.clarochile.cl<br>Betting<br>APN: web.tmovil.cl<br>User: web<br>APN: web.tmovil.cl<br>User: web<br>APN: web.tmovil.cl<br>Backur<br>APN: web.tmovil.cl<br>Backur<br>APN: web.tmovil.cl<br>Backur<br>APN: imovil.entelpcs.cl<br>Backur<br>APN: web.tmovil.cl                                                                                                    | X 509 Certificate Management | Commune P                                    | assimulu                                             |                                    |
| update<br>Factor     [CLARO]     Setting     [MOVISTAR]     [ENTEL]       APN: bam.clarochile.cl     APN: web.tmovil.cl     APN: imovil.entelpcs.c       User: clarochile     User: web     User: entelpcs                                                                                                    | Backup                       |                                              |                                                      |                                    |
| APN: bam.clarochile.cl APN: web.tmovil.cl User: clarochile User: web                                                                                                    |                              | Set                                          |                                                      |                                    |
| APN: bam.clarochile.cl APN: web.tmovil.cl APN: imovil.entelpcs.c<br>User: clarochile User: web User: web                                                                                                    | Factory                      | hect                                         | ion                                                  |                                    |
| User: clarochile User: web User: entelpcs                                                                                                    | APN: bam.                    | clarochile.cl 🖿                              | APN: web.tmovil.cl                                   | APN: imovil.entelpcs.cl            |
| User: clarochile User: web User: entelpcs                                                                                                    |                              |                                              |                                                      |                                    |
|                                                                                                    | User: claro                  | chile                                        | User: web                                            | User: entelpcs                     |
|                                                                                                    |                              |                                              |                                                      |                                    |
| Pass: clarochile nass: web Pass: entellocs                                                                                                    | Pass: clarc                  | ochile                                       | nass: web                                            | Pass: entelnes                     |

### Una vez finalizado lo anterior, se debe presionar

#### apply.

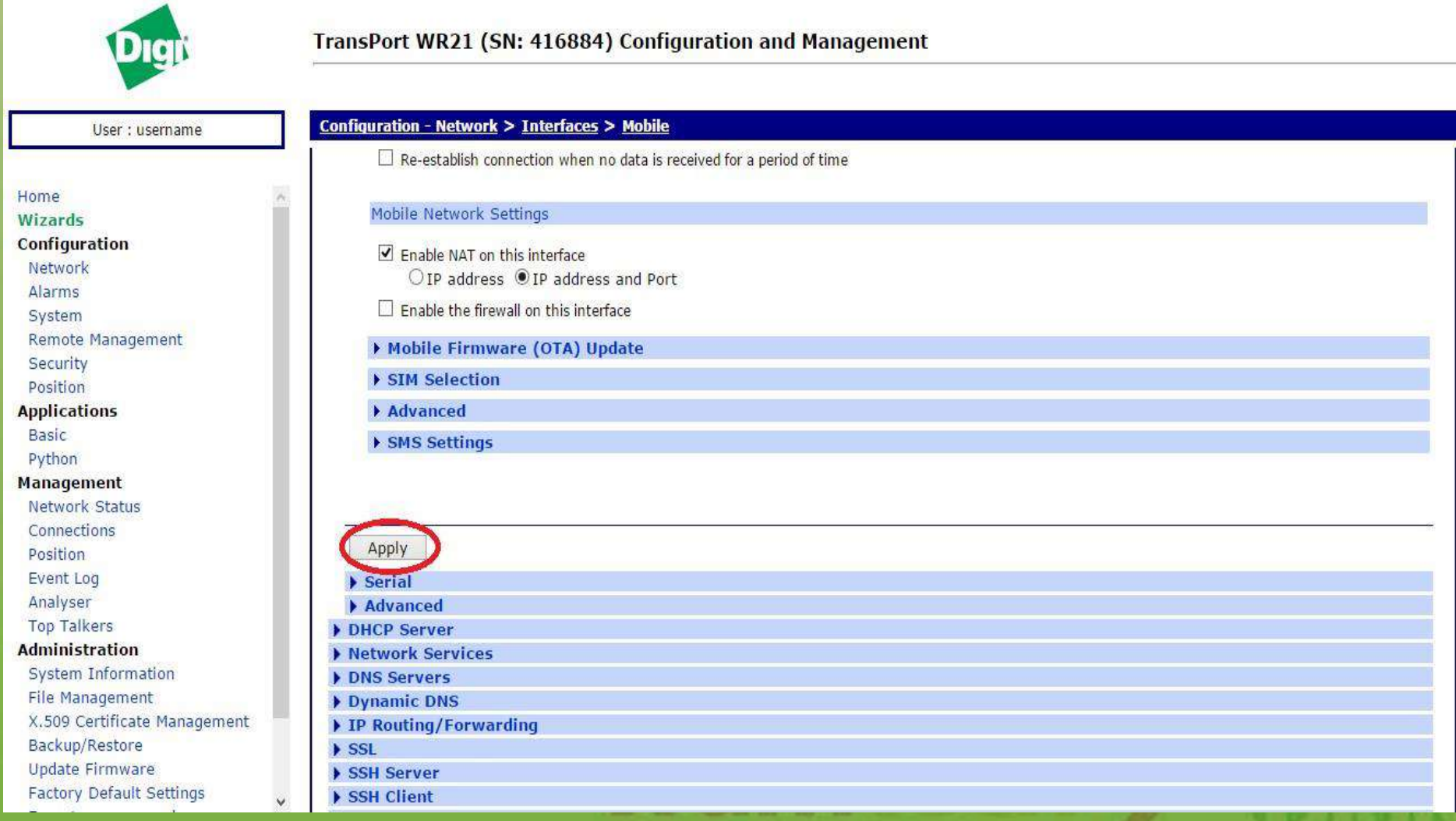

#### Después de presionar apply, se debe presionar here.

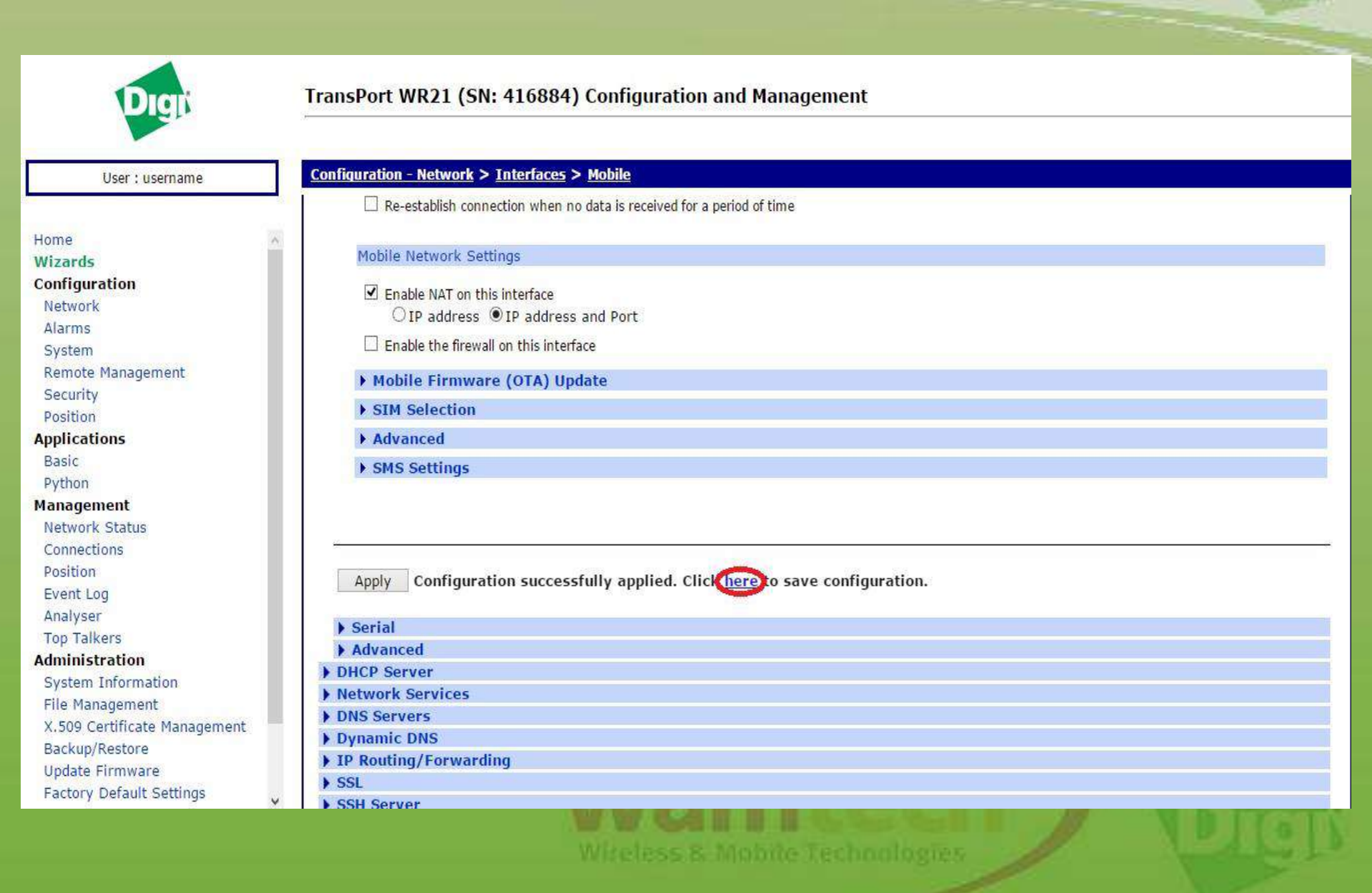

## En la ventana que se despliego, se debe presionar **Save All** tal como muestra la siguiente figura..

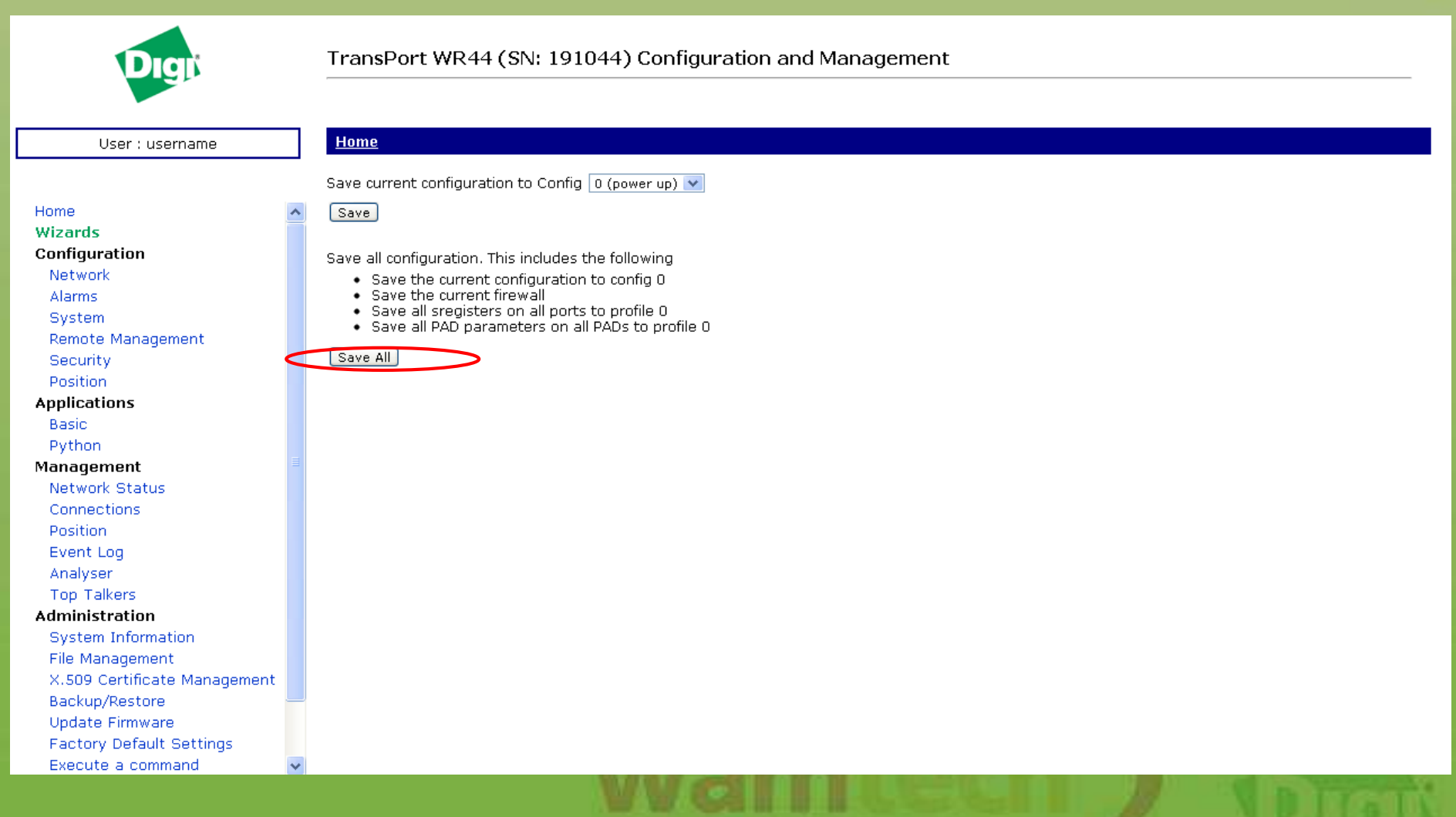

# Finalmente una vez finalizado el proceso anterior, se vuelve a la pantalla inicial del WebUi.

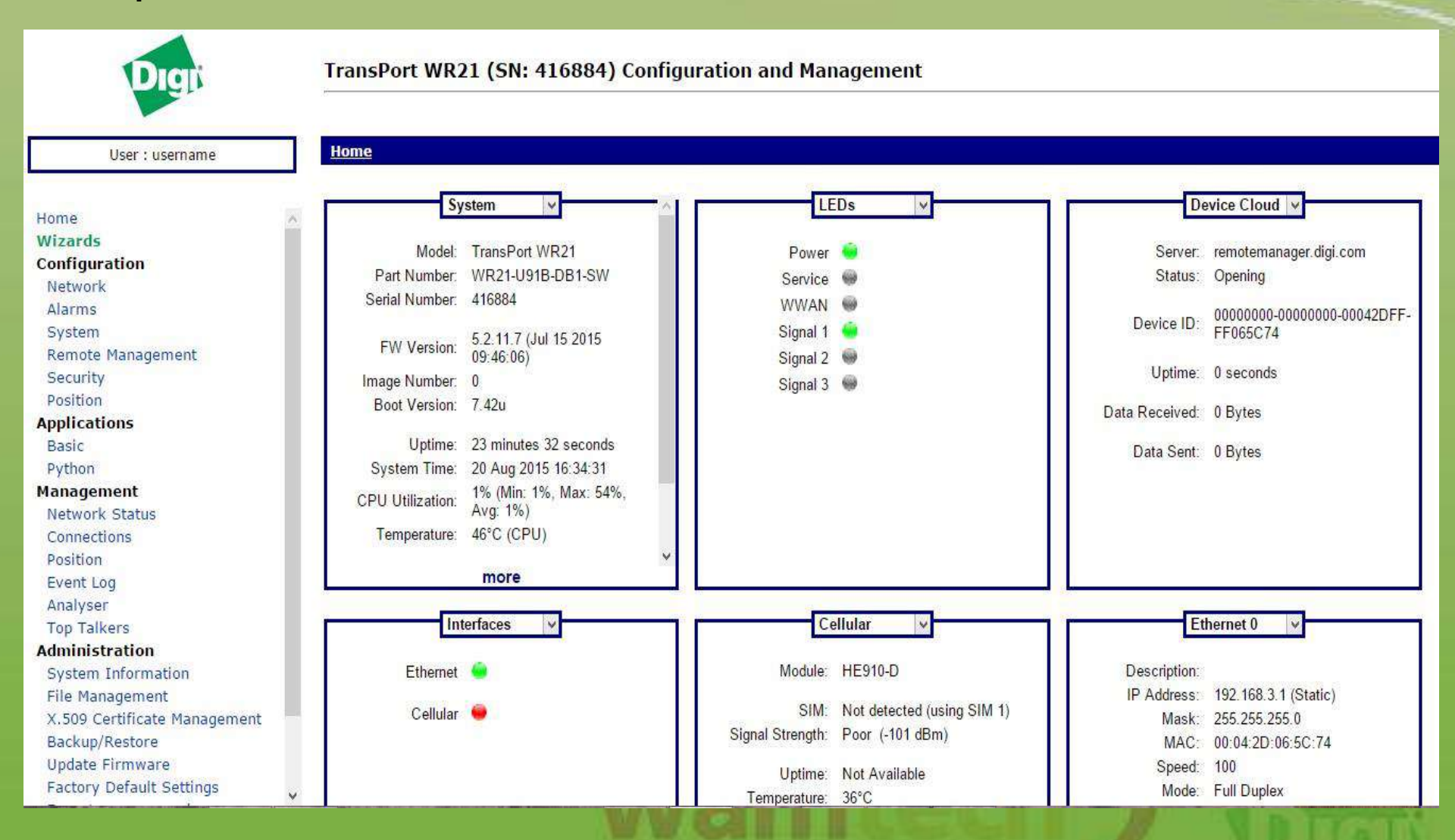

# Para poder verificar que el equipo esté conectado a la red celular, vaya a la sección mannagment e ingrese al ítem **Connectíon**, tal como muestra la figura.

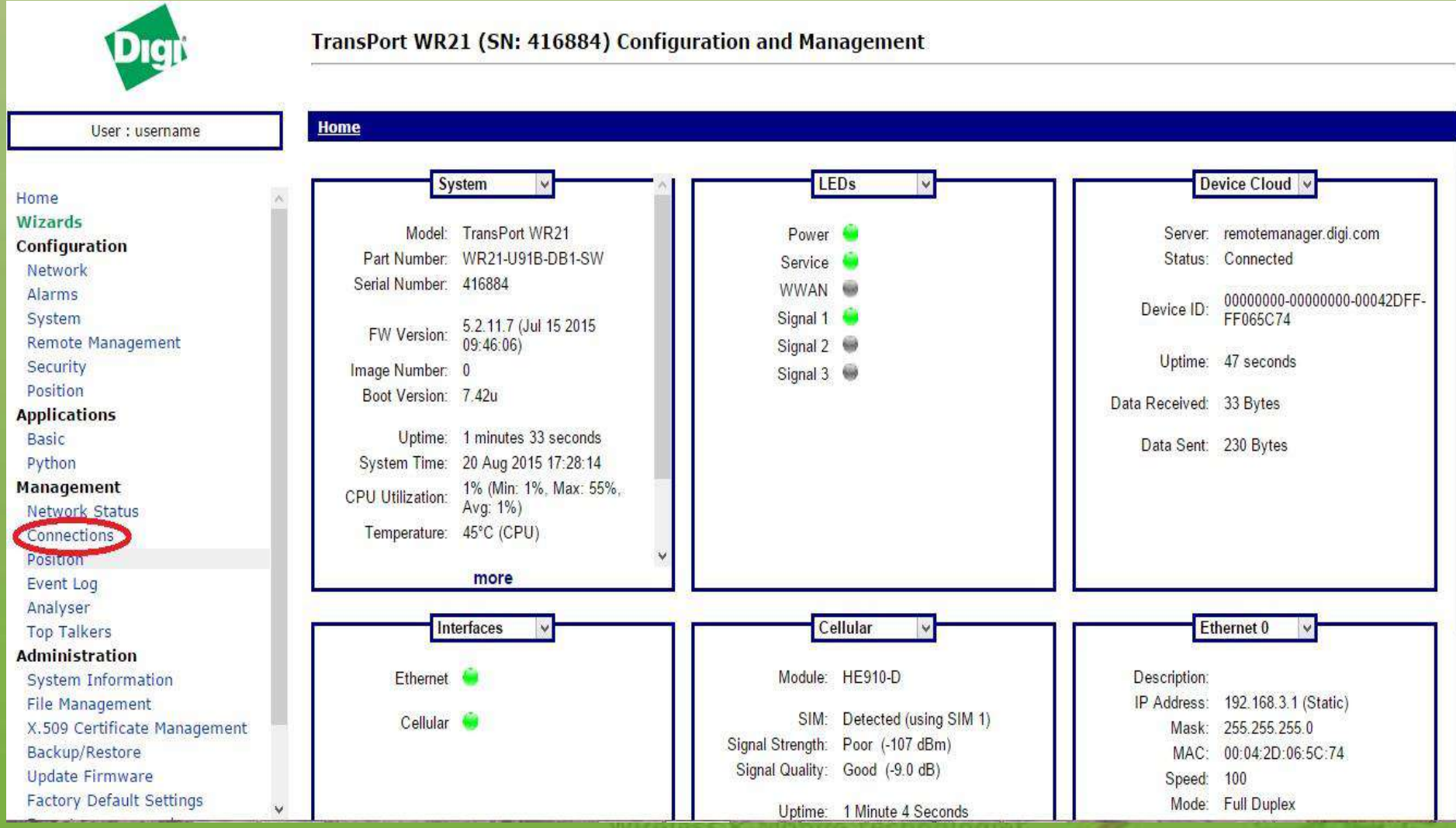

WIREESSEEMMONCEREEMMONS

# Una vez adentro de la sección **Connection**, abra la ventana **PPP Connectión**, tal como muestra la siguiente figura.

| Dıgı                         | TransPort WR44 (SN: 191044) Configuration and Management  |
|------------------------------|-----------------------------------------------------------|
| User : username              | Management - Connections                                  |
|                              | N IP Connections                                          |
| Network                      | PPP Connections                                           |
| Alarms                       | Virtual Private Networking (VPN)                          |
| Svstem                       | Copyright @ Digi International, Inc. All rights reserved. |
| Remote Management            |                                                           |
| Security                     |                                                           |
| Position                     |                                                           |
| Applications                 |                                                           |
| Basic                        |                                                           |
| Python                       |                                                           |
| Management                   |                                                           |
| Network Status               |                                                           |
| Connections                  |                                                           |
| Position                     |                                                           |
| Event Log                    |                                                           |
| Analyser                     |                                                           |
| top takers                   |                                                           |
| System Information           |                                                           |
| File Management              |                                                           |
| X.509 Certificate Management |                                                           |
| Backup/Restore               |                                                           |
| Update Firmware              |                                                           |
| Factory Default Settings     |                                                           |
| Execute a command            |                                                           |
| Save configuration           |                                                           |
| Reboot                       |                                                           |
| Logout                       | ▼                                                         |
|                              |                                                           |

#### Una vez adentro de **PPP Connection**, ingrese a la pestaña **PPP1 – W-WAN (HSPA 3G)**, tal como muestra la siguiente figura.

| Digit                        | TransPort WR44 (SN: 191044) Configuration and Management  |
|------------------------------|-----------------------------------------------------------|
| User : username              | Management - Connections > PPP Connections                |
|                              | N ID Connections                                          |
| Notwork                      | ▼ PPP Connections                                         |
|                              | > PPP 0                                                   |
| System                       | PPP - W-WAN (HSPA 3G)                                     |
| Bemote Management            | ▶ PPP 2                                                   |
| Security                     | > PPP 3                                                   |
| Position                     | Virtual Private Networking (VPN)                          |
| Annlications                 | Convright @ Digi International, Inc. All rights reserved. |
| Basic                        |                                                           |
| Python                       |                                                           |
| Management                   |                                                           |
| Network Status               |                                                           |
| Connections                  |                                                           |
| Position                     |                                                           |
| Event Log                    |                                                           |
| Analyser                     |                                                           |
| Top Talkers                  |                                                           |
| Administration               |                                                           |
| System Information           |                                                           |
| File Management              |                                                           |
| X.509 Certificate Management |                                                           |
| Backup/Restore               |                                                           |
| Update Firmware              |                                                           |
| Factory Default Settings     |                                                           |
| Execute a command            |                                                           |
| Save configuration           |                                                           |
| Reboot                       |                                                           |
| Logout 😽                     |                                                           |

#### En la ventana que se desplego, verificar en el ítem IP Address si existe una IP valida

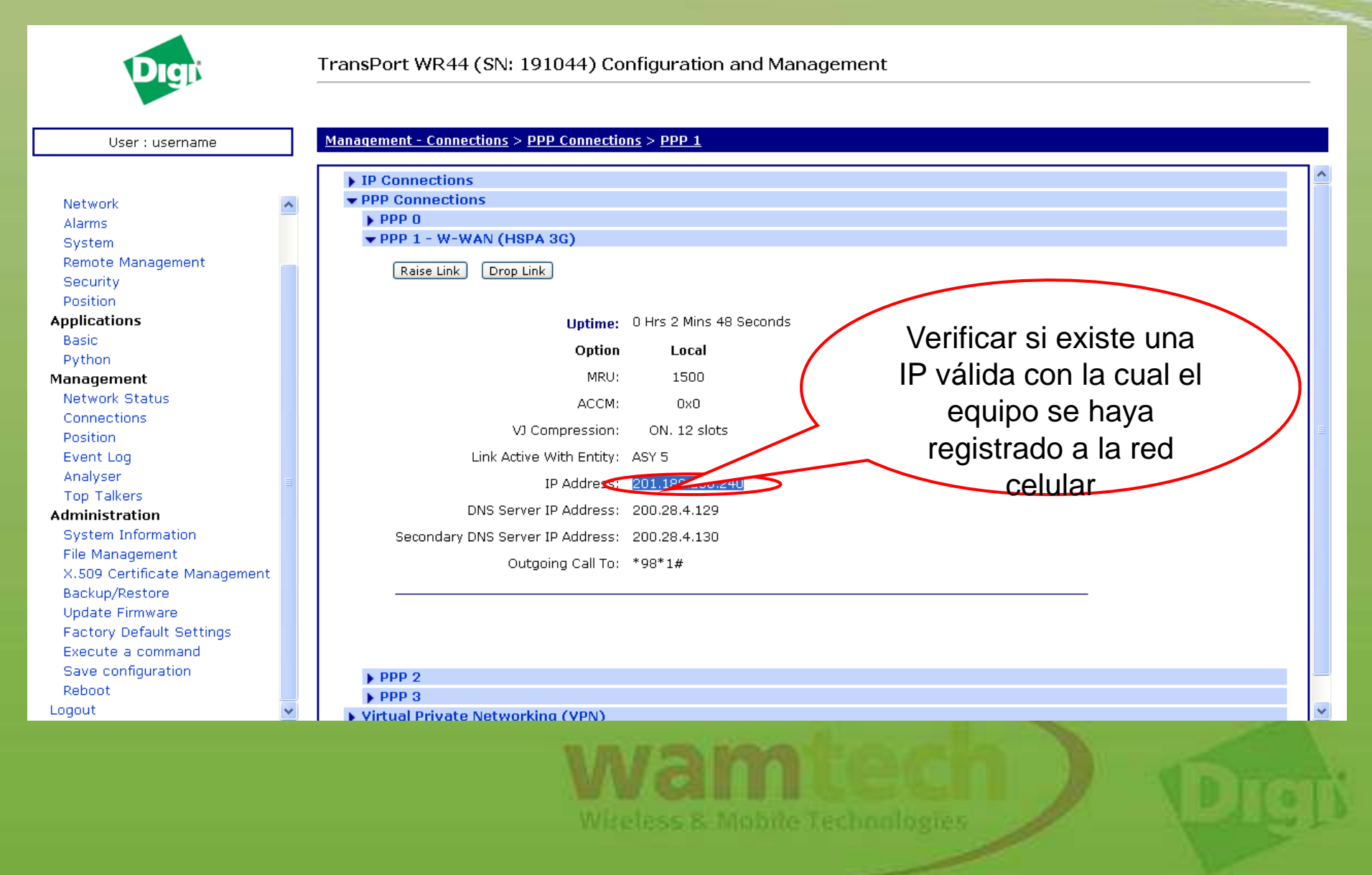

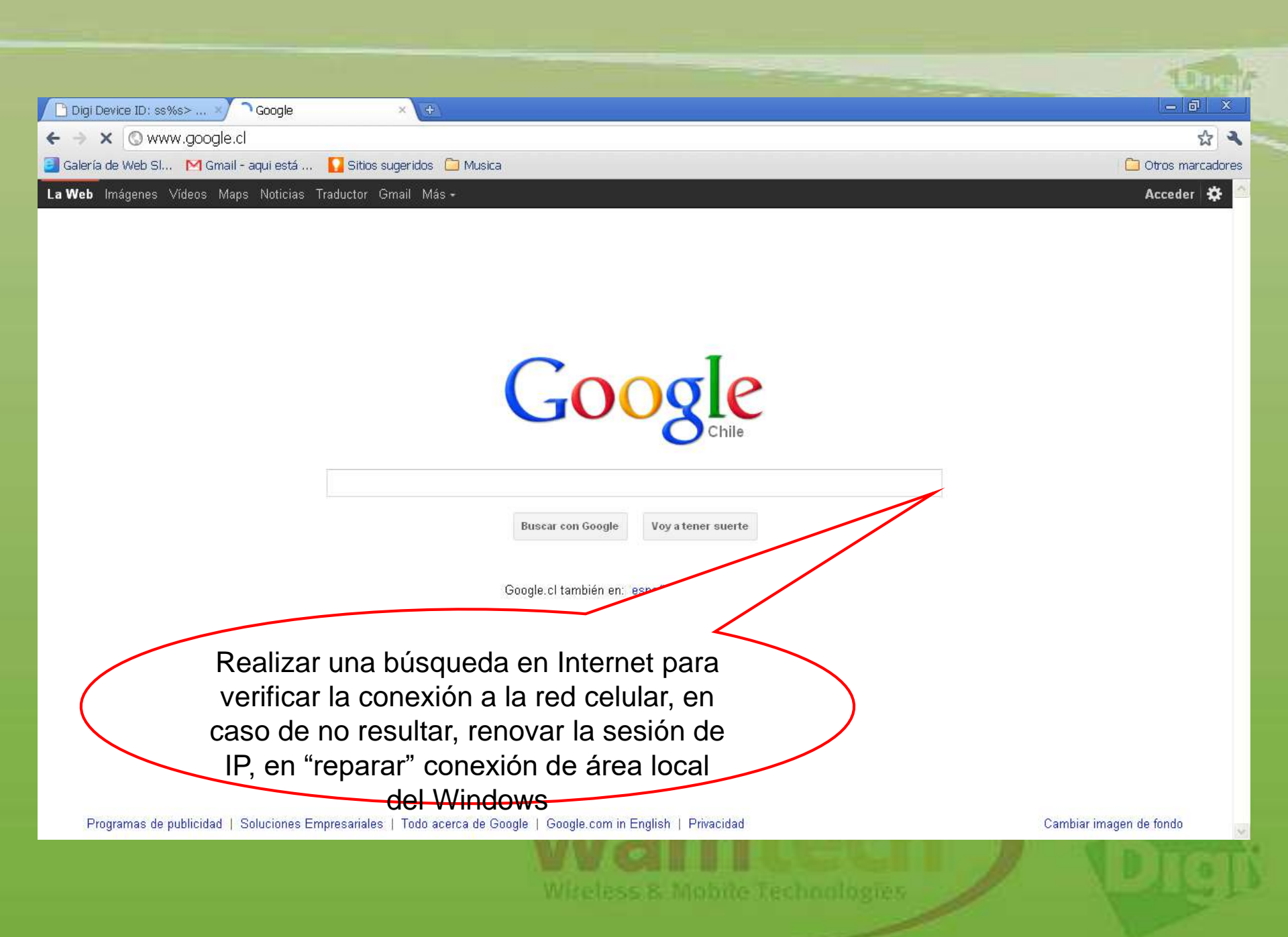

1111 1111

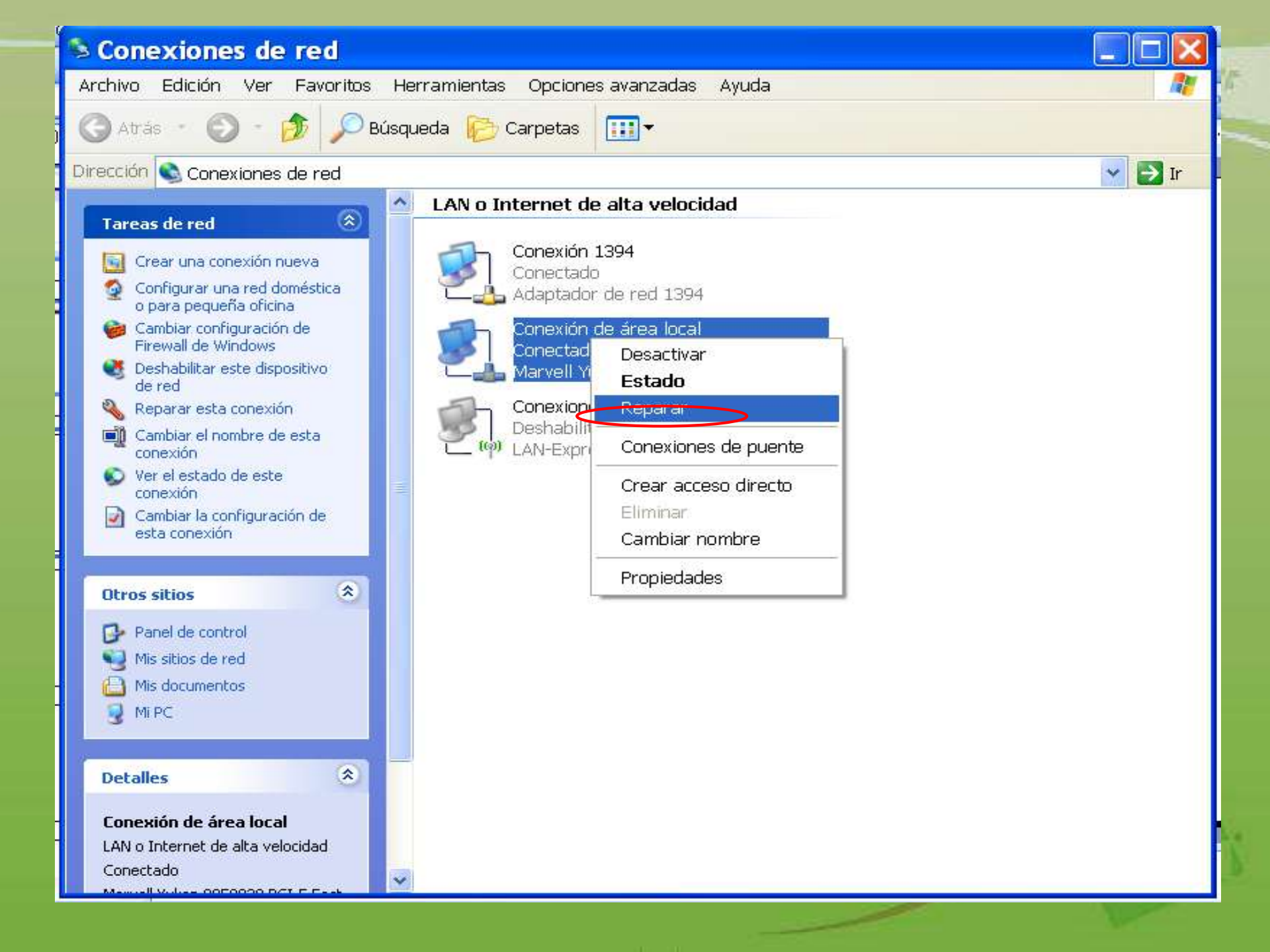

### PROCEDIMIENTO PARA CONECTAR A LA RED CELULAR EL LR54

- El LR54 es un router celular de la familia transport. A diferencia de los WR este equipo posee otra manera de configurar el acceso a la red celular.
- En primer lugar, esta es una unidad que está pensada principalmente para el retail.
- Este equipo, al igual que los WR, posee dual SIM, Wi-Fi puertos Ethernet y puerto serial (solo como consola).
- La principal diferencia, es que el SO de este dispositivo, está basado en Linux, y no en Sarian, como en los WR.
- Por esto, el menú de configuración de esta unidad, es distinto al de los WR.
- A continuación, se explicará como realizar la configuración inicial del LR54.

El equipo Digi <u>DEBE</u> tener conectada la antena celular antes de conectarlo a la red eléctrica, por 2 razones importantes:

1) El módulo de comunicación se puede quemar por adaptación de impedancia.

2) No podrá registrarse a la red celular.

Una vez conectada la antena, puede energizar el equipo

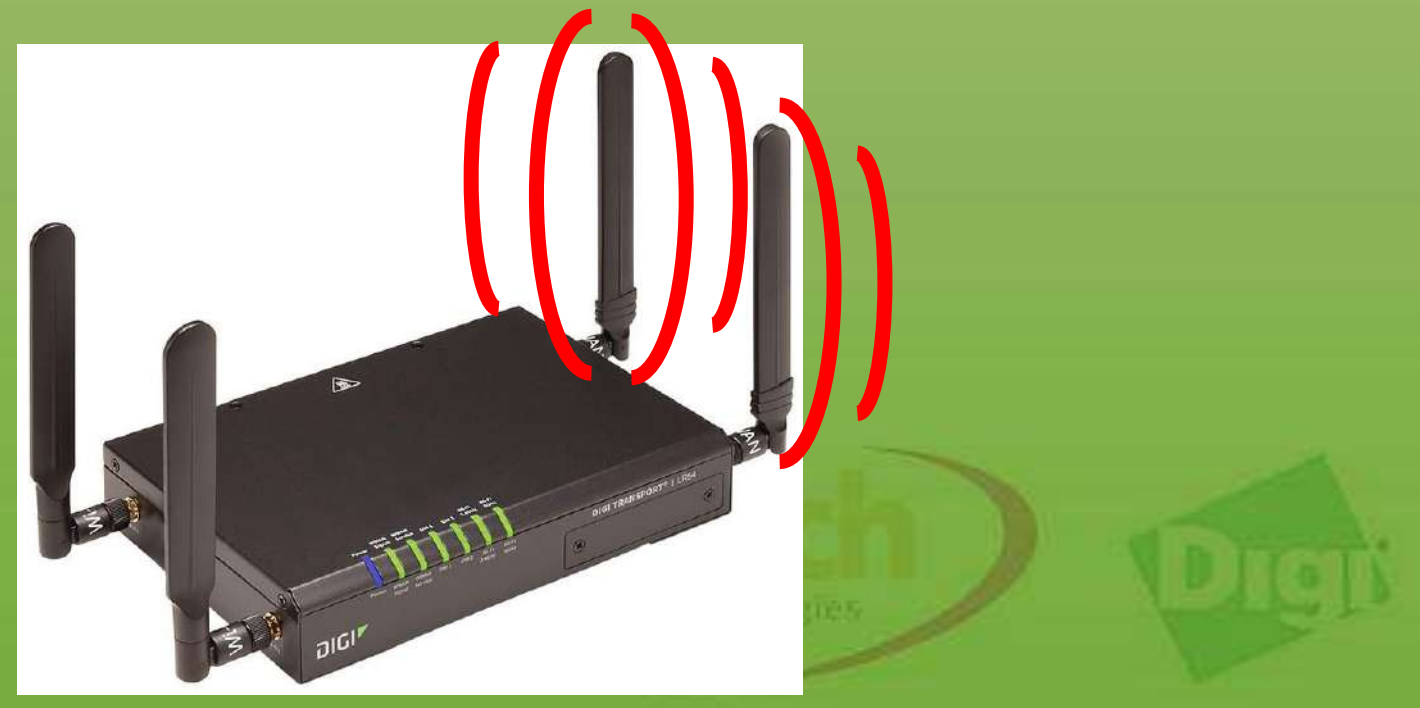

 Primero inserte la SIM en el equipo. Luego, conecte la fuente de poder al conector de energía del LR54, pero no la conecte todavía a la toma de corriente, tal como indica la figura.

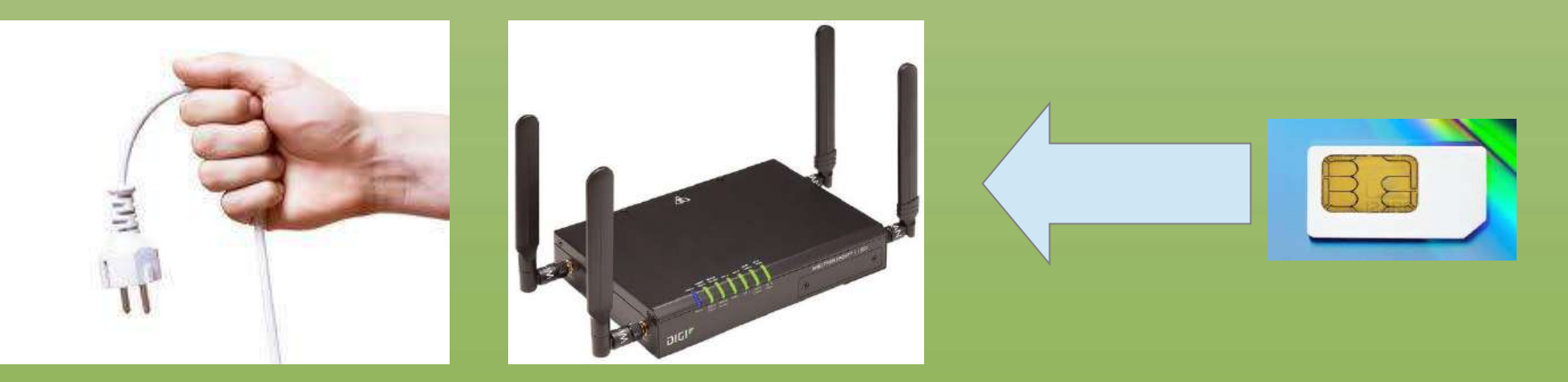

• Luego, conecte su PC a través de un cable Ethernet, al puerto ETH2 del LR54 y energícelo, conectando el cable de poder de la fuente, a la toma de corriente, tal como indica la figura.

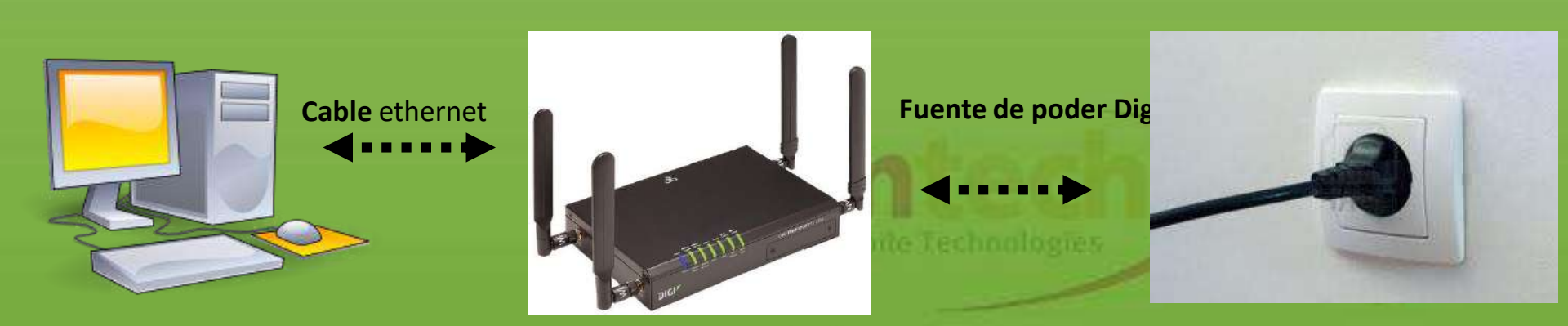

- Una vez reconocido el equipo por su tarjeta de red, digite https:\\192.168.1.1 en su Web Browser, esta es la dirección IP LAN por defecto del Digi.
- Si el LR54 no es reconocido por su tarjeta de red, revise que esta tiene configurado el modo DHCP.
- Si el equipo está recién sacado de su caja, o a sido restaurado a sus valores de fábrica, al digitar la IP LAN de la unidad, tal como se explicó anteriormente, se debe desplegar el asistente de configuración inicial del LR54, tal como indica la siguiente figura.
- Si el router ya se encuentra configurado, y desea cambiar los ajuste de los APN, u otros ajuste, debe utilizar el manual de configuración del LR54, el cual se puede descargar del siguiente link.

https://www.digi.com/resources/documentation/digidocs/PDFs/9 0001461.pdf

#### Welcome to the Getting Started Wizard

Getting Started Wizard will assist you with :

1. Connecting your device to a Wide Area Network

2. Updating the device's firmware

3. Registering the device with Digi Remote Manager

Locate the Quick Start Guide, included in the package and referenced below.

Click on START DEVICE SETUP, on the lower-right.

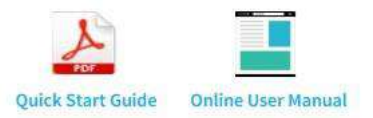

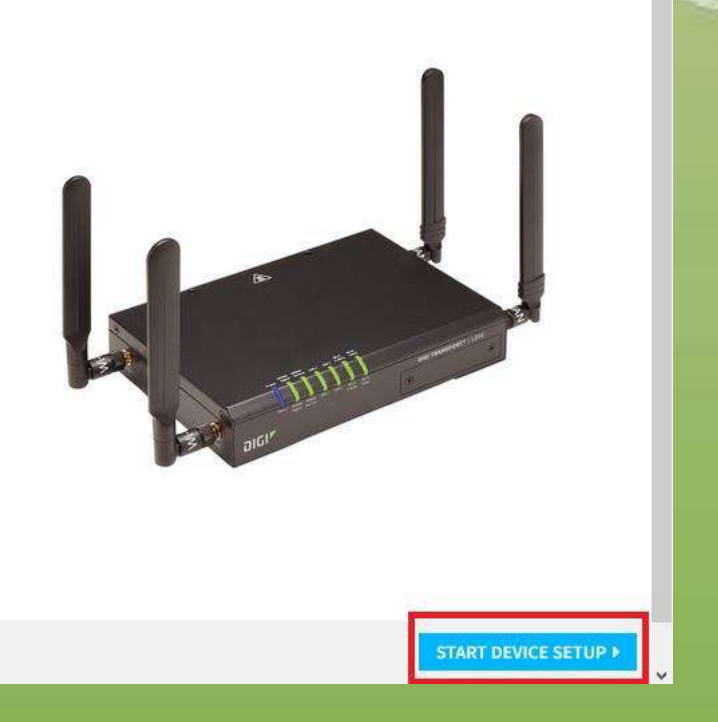

- En esta imagen, presione el botón start device setup, tal como indica el cuadrado rojo en la foto.
- Una vez hecho esto, debe aparecer la siguiente pantalla.

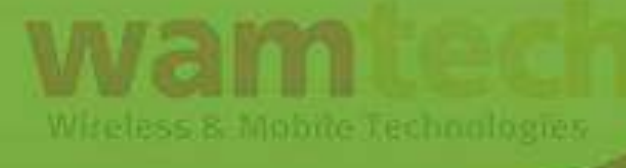

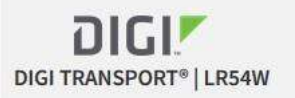

| DIGI<br>TransPort LRxx<br>PN: LRXX-XXXX<br>Rev: XX<br>Password: 1234567890<br>MME: 00000000000000<br>MAC: 000000000000 | Enter the us<br>Refer to the<br>for each fiel | sername and password for this device.<br>e Quick Start Guide in the package to learn default value<br>ld. | Username<br>username<br>Password<br>password<br>Click NEXT to login to device. |  |
|----------------------------------------------------------------------------------------------------|-----------------------------------------------|----------------------------------------------------------------------------------------------------|--------------------------------------------------------------------------------|--|
|                                                                                                    |                                               |                                                                                                    |                                                                                |  |

Lo que está enmarcado con un cuadrado rojo en la imagen, es la información que hay que ingresar, y lo que esta en un cuadrado verde indica que la etiqueta que esta por debajo del equipo, tiene la información de la password por defecto, para la unidad (el Username es admin). Luego se debe presionar el botón next. Una vez hecho esto aparecerá la siguiente imagnen.

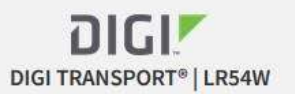

| Device Connect                                                                  | WAN Connect<br>Vou may ch<br>device secu<br>XXXX<br>XXXX<br>XXXX<br>XXXX<br>Password c | Firmware Update<br>ange the default username and password for impro<br>irity.<br>annot be more than 128 characters in length. | Remote Manager<br>ved Username | Dashboard |
|---------------------------------------------------------------------------------|----------------------------------------------------------------------------------------|----------------------------------------------------------------------------------------------------|--------------------------------|-----------|
| Password: 1234567890<br>SN: LR000000<br>IMEI: 0000000000000<br>MAC: 00000000000 | Refer to the                                                                           | Refer to the Quick Start Guide as needed.                                                                                     | Password<br>Confirm Password   |           |
|                                                                                 |                                                                                        |                                                                                                    |                                |           |
|                                                                                 |                                                                                        |                                                                                                    |                                | 4 BACK    |

- En esta pantalla, puede cambiar las claves de ingreso, o mantenerlas.
- Una vez hecho esto, presione el botón next.

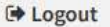

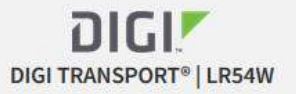

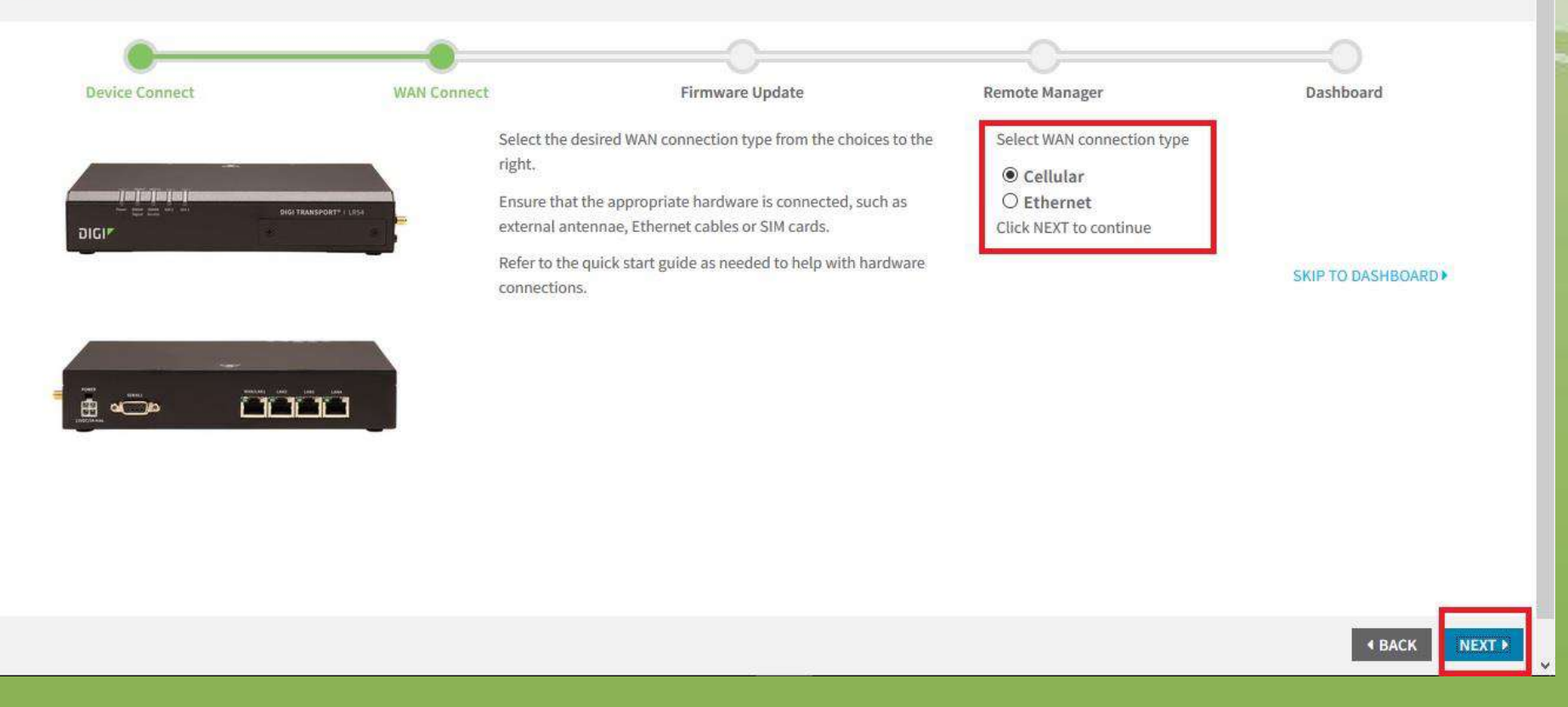

- En esta pantalla, en el cuadrado rojo, seleccione si va a obtener Internet por Ethernet o por red celular.
- Una vez hecho esto, presione el botón Next.

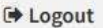

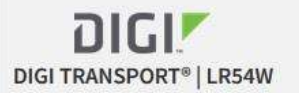

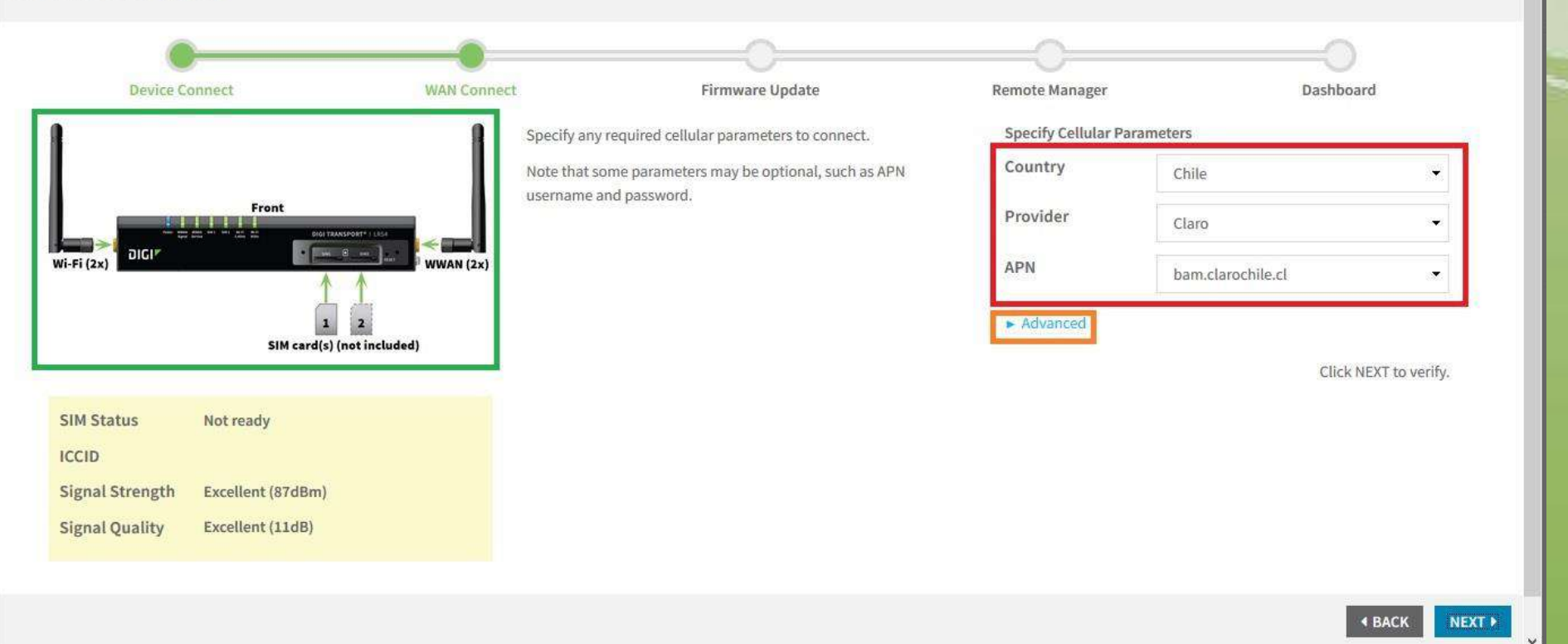

 En esta imagen, en el cuadrado en rojo, se debe seleccionar la ciudad, el proveedor y los APN de la red celular. Una vez hecho esto, presione la pestaña advanced. En la imagen enmarcado en un cuadrado verde, se muestran la distribución de las SIM y las antenas en el router. Además, abajo se muestra un cuadrado con el estado de la conexión.

€ Logout

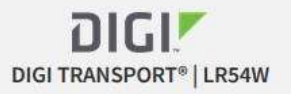

| Device C           | onnect                           | WAN Connect | Firmware Update                                        | Remote Manager               | Das                | hboard |
|--------------------|----------------------------------|-------------|--------------------------------------------------------|------------------------------|--------------------|--------|
|                    |                                  | S S         | Specify any required cellular parameters to connect.   | Specify Cellular Par         | ameters            |        |
|                    |                                  | N           | Note that some parameters may be optional, such as APN | Country                      | Chile              |        |
|                    | Front<br>Dici taassport* / 2854  | u u         | username and password.                                 | Provider                     | Entel              |        |
| i-Fi (2x)          |                                  | WWAN (2x)   |                                                        | APN                          | Custom             |        |
|                    | I 2<br>SIM card(s) (not included | 0           |                                                        |                              | imovil.entelpcs.cl |        |
|                    |                                  |             |                                                        | <ul> <li>Advanced</li> </ul> |                    |        |
| IM Status          | Not ready                        |             |                                                        | Username                     | entelpcs           |        |
| CCID               |                                  |             |                                                        | Password                     |                    |        |
| time to the second | Excellent (87dBm)                |             |                                                        | rassword                     | •••••              |        |
| Signal Strength    | Excollent (12dP)                 |             |                                                        | SIM PIN                      | If required        |        |
| Signal Strength    | Excellent (150b)                 |             |                                                        |                              |                    |        |

 En la casilla de los APN, si se selecciona la opción custom, se despliega lo que esta en el rectángulo rojo, debajo de la casilla APN. Ahí, debe ingresar el APN de su proveedor ISP. Mientras que en lo que esta enmarcado en el rectángulo rojo debajo de Advanced debe ingresar el username y la password para conectarse a la red celular (Además, se debe ingresar el PIN de la SIM si lo tuviera habilitado).  Una vez completada la información solicitada, se debe presionar el botón Next. Una vez hecho esto, se despliega la siguiente imagen.

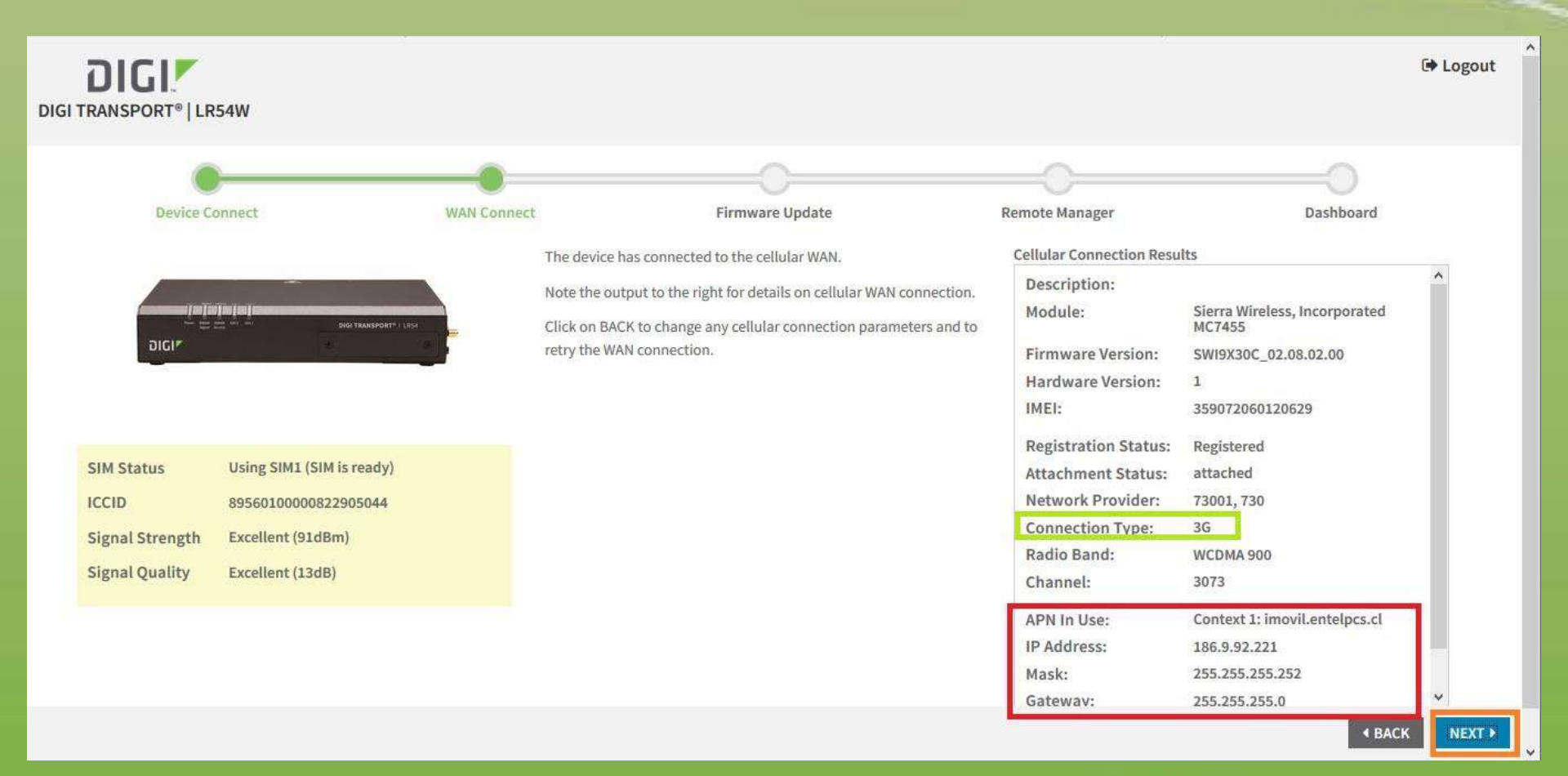

 En el rectángulo rojo de la imagen, se muestra los parámetros de la red celular que asignó el ISP (Si aparece esto, es que el equipo se conectó a la red celular).  Lo que se encuentra enmarcado en un rectángulo verde, indica a que tipo de red se conectó el LR54 (4G, 3G o 2G). Presione el botón Next para continuar. Una vez hecho esto, debe aparecer la siguiente imagen.

| DIGI TRANSPORT®   LR54W |                                            |                                                                                                    |                                                 |                                                       | 🕩 Logout       |
|-------------------------|--------------------------------------------|----------------------------------------------------------------------------------------------------|-------------------------------------------------|-------------------------------------------------------|----------------|
| Device Connect          | WAN Connect                                | Firmware Update                                                                                                    | Remote Manager                                  | Dashboard                                             |                |
| DIGIN                   | Using the de<br>firmware ve<br>You may als | evice's WAN connection, download and install the latest<br>rsion.<br>o upload and install a firmware file from your computer. | Current Version:<br>Available Version:          | 3.2.0.6<br>Firmware is up to date                     |                |
|                         |                                            |                                                                                                    | Upload and install a firmy<br>Examinar Ningún a | vare file from your computer.<br>rchivo seleccionado. |                |
|                         |                                            |                                                                                                    |                                                 | Click NEXT to u                                       | pdate<br>STEP> |
|                         |                                            |                                                                                                    |                                                 |                                                       |                |
|                         |                                            | Witeless & Mobile Tech                                                                                                    | nalogies                                        | ■ BAC                                                 |                |

- En esta imagen, se indica si firmware del equipo está actualizado.
- Si lo está, no hay que hacer nada, solo presionar el Skip This Step (En el rectángulo café)
- Si no lo está, descargue el último Firmware de la página de Digi.
- Una vez descargado, presione el botón Examinar (botón naranja), y busque el archivo descargado, una vez seleccionado, presione el botón Next.
- En la siguiente ventana, se configura la información (username y password) de la cuenta **Device Cloud** (Cloud de Digi).
- En esta pantalla, no es necesario configurar nada, así que solo presione el botón Skip To Dashboard.

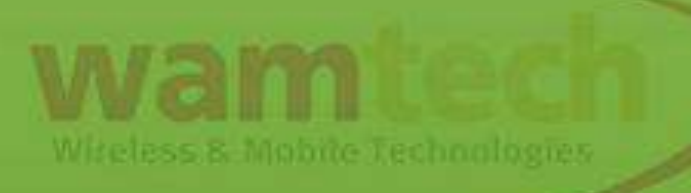

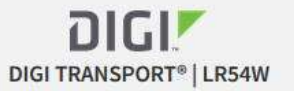

DIGI" ...

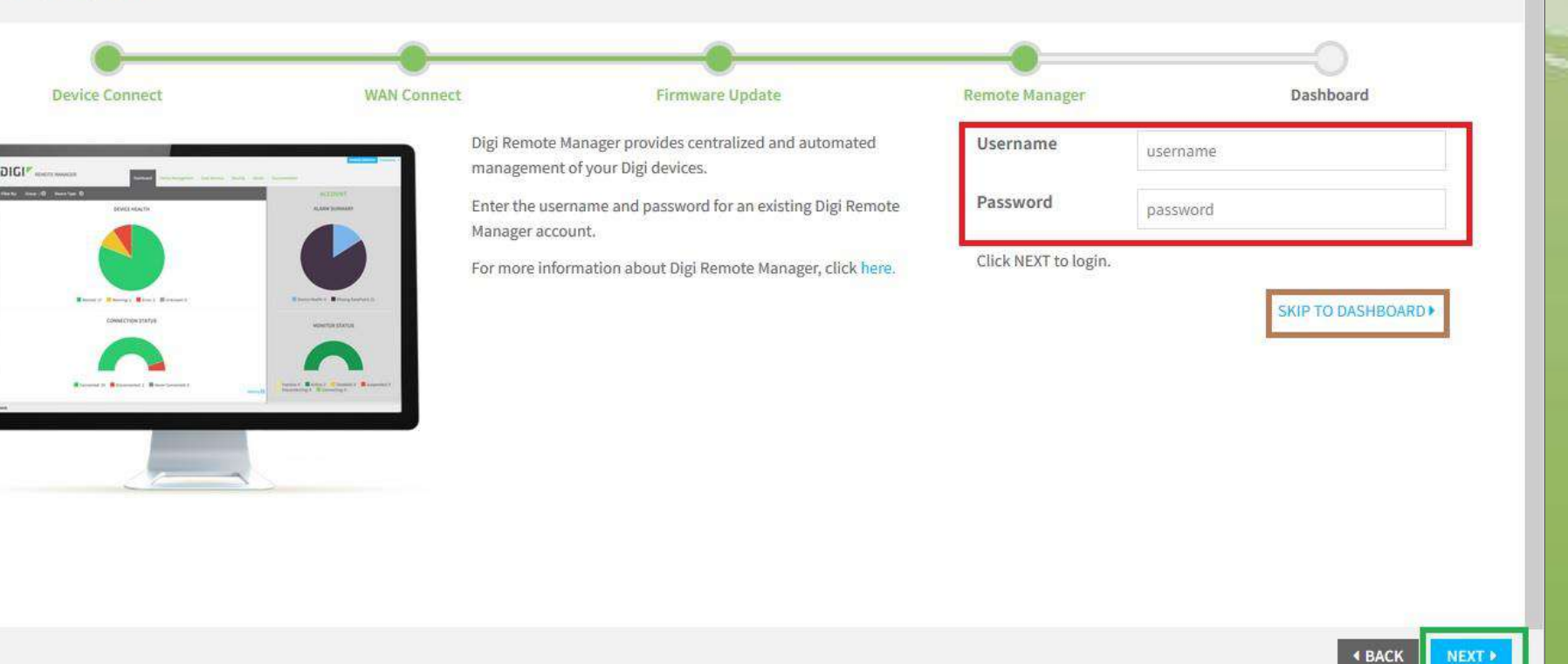

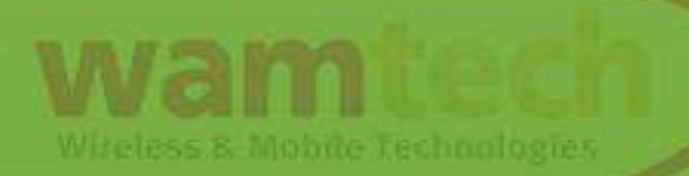

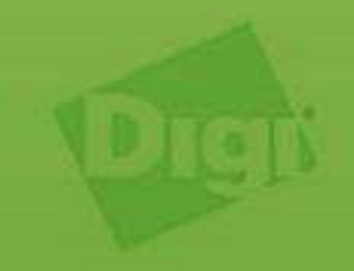

€ Logout

~

| Digi Remote Manager<br>Status Connected<br>Up Time 10 minutes               | Device<br>Up Time 43 Minutes, 19                                                                                             |                                                                                            |
|-----------------------------------------------------------------------------|----------------------------------------------------------------------------------------------------|--------------------------------------------------------------------------------------------|
| Digi Remote Manager       Status     Connected       Up Time     10 minutes | Device<br>Up Time 43 Minutes, 19                                                                                             | 52 55 5 5 5 5 5 5 5 5 5 5 5 5 5 5 5 5 5                                                    |
| Up Time 10 minutes                                                          | up nine 43 minutes, 19                                                                                                    | Madel DEAW                                                                                 |
| Device Id 00000000000000000000000000000000000                               | Seconds<br>Firmware Version ♥ 3.2.0.6<br>System Time 09 April 2018,<br>14:54:13<br>CPU Utilization 1%<br>Temperature 32.25 C | Part NumberLR54-AW401Serial NumberLR000597Hardware Version50001899-03 BBoot Version1.0.0.3 |
| Interface       Image: Wan/Eth 1     X     Down       Image: Eth 2     Vp   | LAN                                                                                                    | VPN<br>IPsec<br>No tunnels configured                                                      |
|                                                                             | Interface<br>WAN/Eth 1 × Down<br>Eth 2 ✓ Up<br>Eth 3 × Down                                                                  | Interface     LAN       WAN/Eth 1     X Down       Eth 2     V Up       Eth 3     X Down   |

- En esta página se muestra el menú de configuración del LR54.
- En este, podrá acceder a los diferentes parámetros de configuración de la unidad.
- En la ventana se muestra donde se encuentra la información de la WAN.

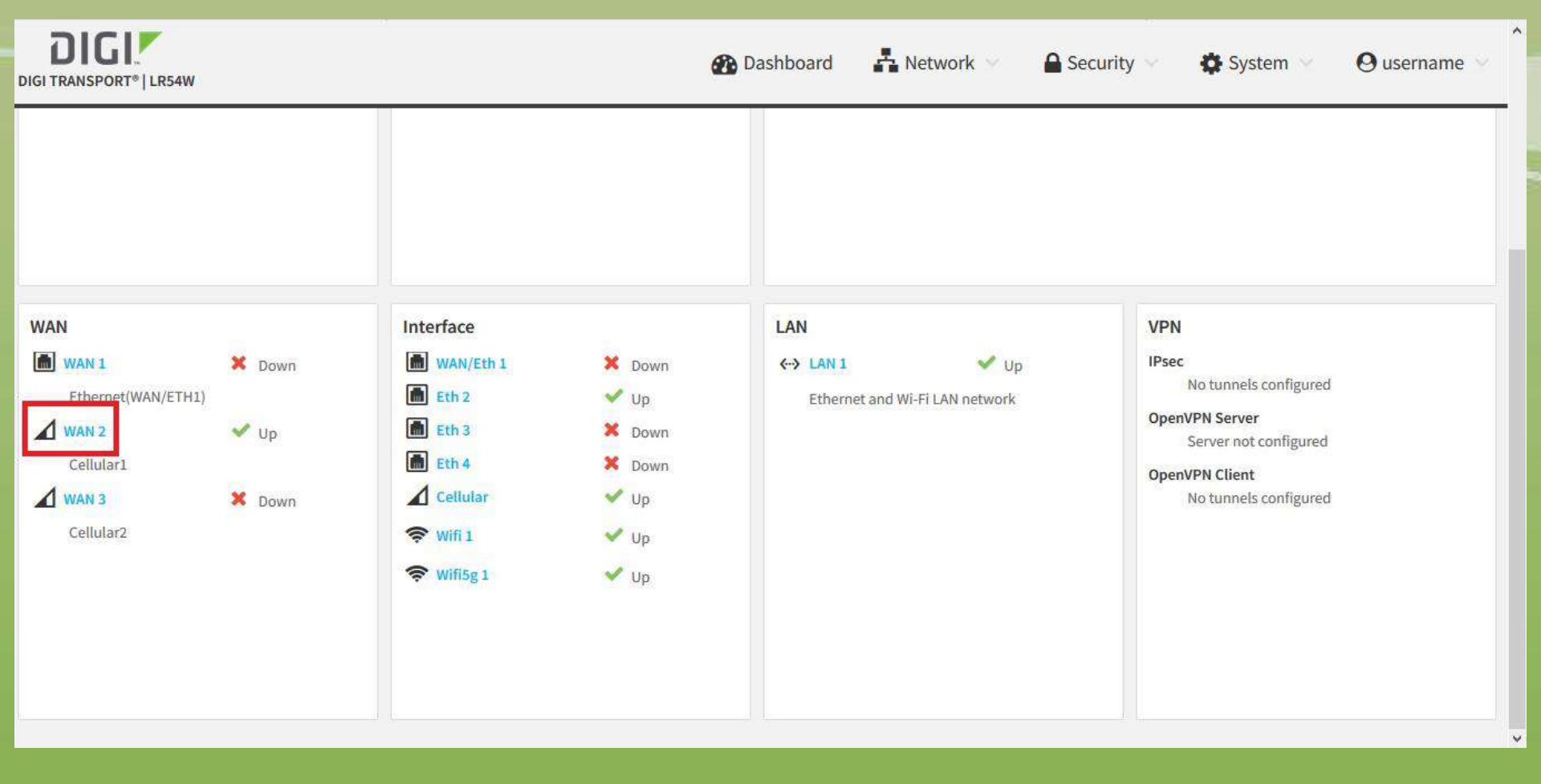

- En la ventana siguiente, debe activar lo que está en un cuadrado café, mientras que lo enmarcado en un rectángulo rojo muestra la IP WAN del router.
- Una vez hecho esto debe presionar el botón apply que se encuentra en la parte superior derecha.

| VAN 1 | Ethernet (WAN/eth1)      |                        |                    |                    |     |
|-------|--------------------------|------------------------|--------------------|--------------------|-----|
| WAN 2 | Cellular (WAN/cellular1) |                        | 1                  | DELETE CANCEL APPL | Hel |
|       | Enable                   | WAN Status and Statist | ics                |                    | Hel |
|       | ► IPv6                   | Interface              | cellular1          |                    |     |
|       |                          | Admin Status           | Up                 |                    |     |
|       | * Consulty               | Oper Status            | Up                 |                    |     |
|       | * security               | QoS                    | Disabled           |                    |     |
|       | Allow HTTPS              | IP Address             | 186.9.92.221       |                    |     |
|       | Allow SSH                | Netmask                | 255.255.255.252    |                    |     |
|       |                          | Gateway                |                    |                    |     |
|       |                          | DNS Servers            | 172.18.150.65, 172 | 18.150.66          |     |
|       | ► Probing                | IPv6                   | Disabled           |                    |     |
|       |                          |                        | Received           | Sent               |     |
|       |                          | Packets                | 59873              | 31934              |     |
|       |                          | Bytes                  | 78392.92 KB        | 1923.11 KB         |     |

- En la siguiente ventana, se muestra que debe reiniciar el equipo.
- Y para esto, debe ir a donde indica la figura.

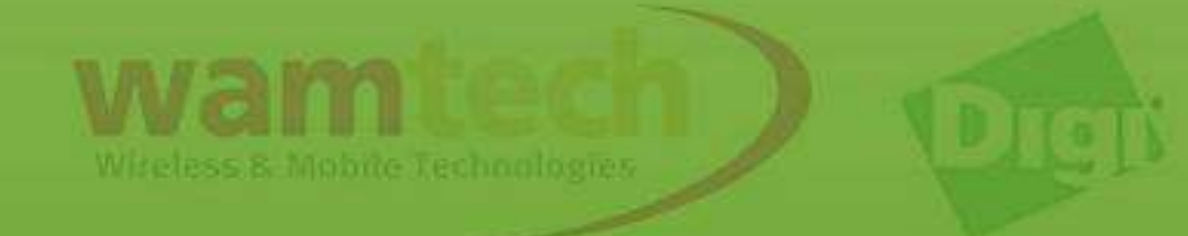

|       | LR54W                      | 🕐 Dashboard 🛛 🛔 Netwo              | rk 🗸 🔒 Securi                                                | ty 🗸 🏟 System X 🥹 Username 🗸 |
|-------|----------------------------|------------------------------------|--------------------------------------------------------------|------------------------------|
|       |                            | 🎒 Wide Area Networks (WANs)        |                                                              |                              |
|       | New WAN Connection         | Administration                     |                                                              |                              |
| WAN 1 | Ethernet (WAN/eth1) X Down | Remote Manager<br>File System      |                                                              |                              |
| WAN 2 | Cellular (WAN/cellular1)   | Python Autostart<br>Device Console |                                                              |                              |
|       |                            | Logs                               |                                                              |                              |
|       | Enable                     | WAN Status and Statistics          | and Statistics<br>cellular1<br>atus Up<br>tus Up<br>Disabled | Firmware Update              |
|       | ► IPv6                     | Interface<br>Admin Status          |                                                              | Reboot                       |
|       | * Security                 | Oper Status<br>QoS                 |                                                              |                              |
|       | Allow HTTPS                | IP Address                         | 186.9.92.221                                                 |                              |
|       |                            | Gateway                            | 255.255.255.252                                              |                              |
|       |                            | DNS Servers                        | 172.18.150.65, 172.18                                        | 3.150.66                     |
|       | ► Probing                  | IPv6                               | Disabled                                                     |                              |
|       |                            |                                    | Received                                                     | Sent                         |
|       |                            | Packets                            | 77389                                                        | 41121                        |

 En la siguiente imagen, se muestra que debe presionar reboot si desea reiniciar el equipo.

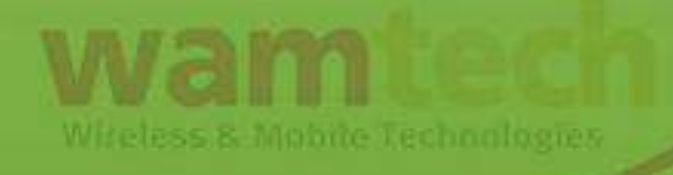

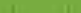

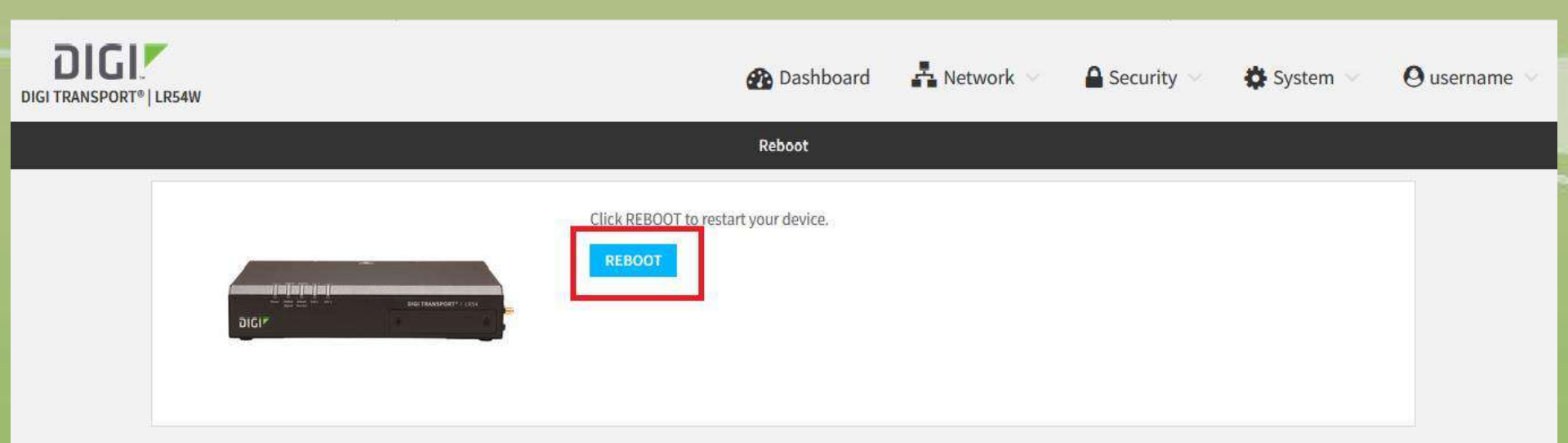

- En la siguiente ventana, se va mostrando el tiempo restante para el reinicio.
- Una vez completado, se desplegará la pantalla de acceso al WebUi.
   En ella, debe ingresar las claves de acceso definidas previamente.

### Ante cualquier inquietud, no dude con comunicarse con nosotros

soporte@wamtech.com

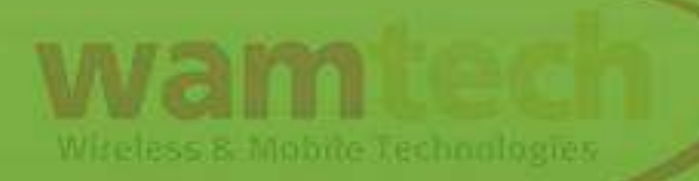

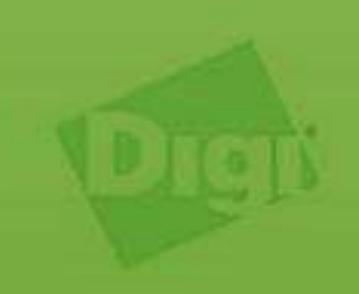

STR. 111